# 锐特运动控制卡

# RT1000 用户手册

| 锐 | 特控制 | 制运动控制卡                  | . 1 |
|---|-----|-------------------------|-----|
| 1 | 简介. |                         | . 4 |
| 2 | 硬件机 | 既述                      | . 4 |
|   | 2.1 | 硬件指标                    | . 4 |
|   |     | 2.1.1 电机控制指标            | . 4 |
|   |     | 2.1.2 I/O 信号控制指标        | 4   |
|   |     | 2.1.3 通用指标:             | . 4 |
|   | 2.2 | 硬件布局                    | . 5 |
|   | 2.3 | 硬件设置                    | . 5 |
|   |     | 2.3.1 控制卡电源供给           | . 5 |
|   |     | 2.3.2 脉冲和方向控制接口         | . 5 |
|   |     | 2.3.3 机械位置控制接口          | . 6 |
|   |     | 2.3.4 通用数字输入/输出信号接口     | . 8 |
|   |     | 2.3.5 多卡运行              | . 9 |
|   | 2.4 | 运动控制平台位置传感器及控制信号布局示例    | 10  |
| 3 | 硬件西 | 配置与安装                   | 10  |
|   | 3.1 | 硬件配置                    | 10  |
|   |     | 3.1.1 跳线配置              | 10  |
|   |     | 3.1.2 开关配置              | 11  |
|   | 3.2 | 硬件安装                    | 12  |
|   |     | 3.2.1 RT-CNC68 功能板      | 12  |
|   |     | 3.2.2 RT-CNC37 IO 扩展板   | 13  |
|   |     | 3.2.3 运动控制卡应用示意图        | 13  |
| 4 | 软件系 | 系统概述                    | 14  |
|   | 4.1 | 运动控制函数库                 | 14  |
|   | 4.2 | 运动控制函数库                 | 14  |
|   |     | 4.2.1 初始化、关闭运动控制卡       | 14  |
|   |     | 4.2.2 设置脉冲输出模式          | 15  |
|   |     | 4.2.3 单轴位置和速度控制         | 16  |
|   |     | 4.2.4 多轴运动控制            | 17  |
|   |     | 4.2.5 回原点运动             | 20  |
|   |     | 4.2.6 指令脉冲计数            | 20  |
|   |     | 4.2.7 通用 I/O 控制         | 21  |
| 5 | 驱动和 | 生序安装                    | 22  |
|   | 5.1 | 在 Windows 7 操作系统环境中安装步骤 | 22  |
| 6 | 演示轴 | 次件及使用                   | 28  |
|   | 6.1 | I/O 检测演示                | 29  |
|   | 6.2 | 运动测试演示                  | 30  |
| 7 | 用户系 | 条统开发                    | 32  |
|   | 7.1 | 基丁 windows 半台的应用软件结构    | 32  |
| 8 | 附录. |                         | 33  |

| 8.1 | 硬件信号接口表          |    |
|-----|------------------|----|
|     | 8.1.1 接口 X1 引脚定义 | 33 |
|     | 8.1.2 接口 X3 引脚定义 |    |
|     | 8.1.3 接口 J1 引脚定义 |    |
| 8.2 | 运动控制函数           |    |
|     | 8.2.1 函数列表       |    |
|     | 822 函数说明         | 38 |

# 1 简介

RT1000 是一款基于 PCI 总线的脉冲式运动控制卡,可控制多达 4 个步进电 机或伺服电机。其位置指令可用单路脉冲(脉冲+方向)或双路脉冲(CW+CCW 脉冲)方式输出;可以是差分式输出电路也可以是单端式输出电路。 另外,除 了通用输入输出信号接口外,RT1000 还包括原点、限位、减速等专用信号接口, 具有即插即用、多轴同时同步启停功能,并可选择梯形或 S 形速度曲线,同时具 有软件直线插补功能。

## 2 硬件概述

## 2.1 硬件指标

## 2.1.1 电机控制指标

- 控制轴数:4轴,最多可支持12块控制卡同时工作;
- 控制模式: 位置控制、速度控制2种模式;
- 脉冲输出模式: 单脉冲(脉冲+方向)或双脉冲(CW+CCW);
- 最大脉冲输出频率: RT1000: 1.2MHz, 可梯形速度曲线或S形速度曲线控制;
- 位置脉冲设置范围: 0~16,777,215个脉冲(24位);

## 2.1.2 I/O 信号控制指标

通用 I/O 信号接口: 59 路。

通用输入信号接口: 32 路, 其中 16 路光电隔离(其中通用输入[1~4]用于四个轴的报警信号);

通用输出信号接口: 27 路, 其中 12 路光电隔离;

● 专用 IO 信号接口: 20 路,包括正负限位信号±EL、原点信号 ORG 以 及正负减速信号±SD,全部光电隔离;

- 通用数字输出口最大驱动电流: 45mA,最大承受电压: 35V;
- 光电隔离耐压: 2500V RMS;

## 2.1.3 通用指标:

- 工作温度:0℃~50℃;
- 工作湿度: 5~85%, 非结露;
- 贮存温度: -20℃~80℃;

● 电源: 内部芯片电源(由 PCI 总线提供): +5VDC±5%, 最大 900mA; 外部接口电源(需用户提供): +24VDC±5%, 最大 500mA;

## 2.2 硬件布局

## 2.3 硬件设置

## 2.3.1 控制卡电源供给

RT1000运动控制卡内部 IC 电源由 PC 机的 PCI 总线提供(+5VDC),外部 接口需用户提供+24VDC 电源。接线示意图如图 2-2 所示:

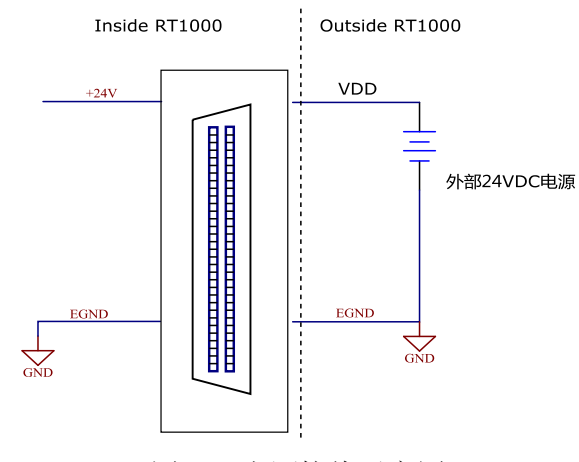

图 2-2 电源接线示意图

## 2.3.2 脉冲和方向控制接口

RT1000硬件方面提供4轴的脉冲和方向控制信号接口。用户通过设定 SW1~SW8跳线来设定指令脉冲为差分输出或单端输出两种电路(出厂默认均为 差分输出方式)。

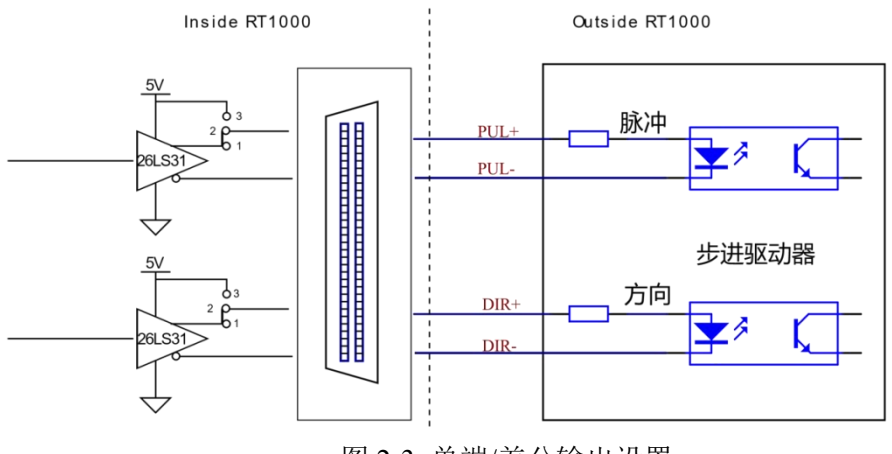

图 2-3 单端/差分输出设置

注意:使用差分输出方式可有效的减少传输中的干扰,建议线路较长时使用 差分输出方式。

采用差分输出模式,则PUL+、PUL-和DIR+、DIR-端子组成互异的脉冲和 方向信号。

采用单端输出模式,则 PUL+和 DIR+共用内部+5V 电压, PUL-和 DIR-输出 端为脉冲和方向信号。

无论差分输出还是单端输出,每路 PUL、DIR 的输出电流不超过 20mA。

**RT1000**运动控制卡可以输出两类脉冲信号:一种为脉冲+方向形式(单脉冲); 一种为正脉冲+负脉冲(双脉冲)形式。

单脉冲模式输出信号如图 2-4 所示:

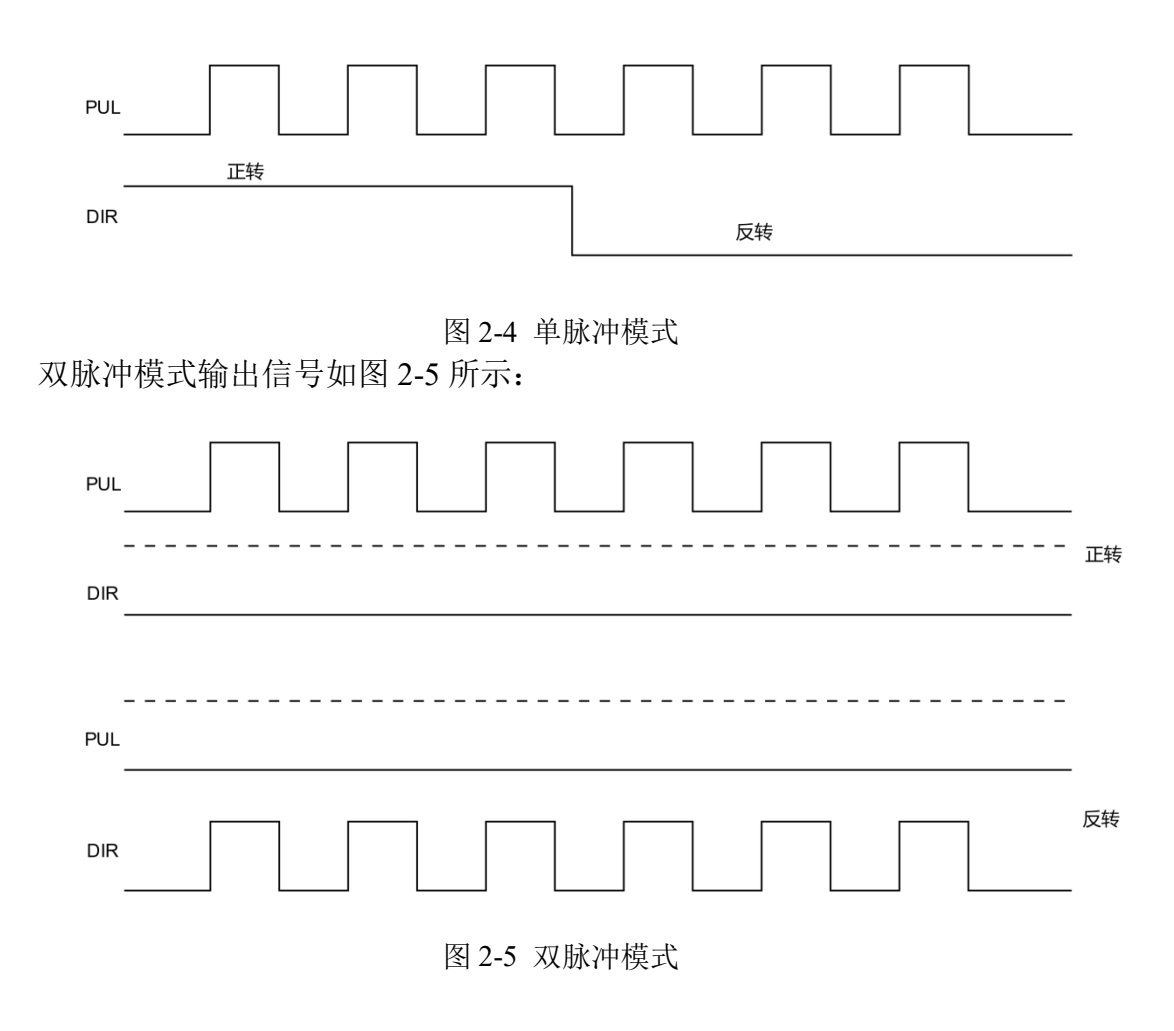

## 2.3.3 机械位置控制接口

RT1000为每个轴提均供了5个专用信号输入接口,分别为1个原点信号 (ORG)输入接口、2个减速信号(SD+/SD-)输入接口以及2个限位信号(EL+/EL-) 输入接口。各信号相关功能的实现均由控制卡硬件来完成,用户只需按照正确的 接线方式接线,并调用相应功能的函数执行运动指令即可。

5个专用信号请选用+24V、最小电流大于 6mA 的开关。 专用信号输入接口原理图如下:

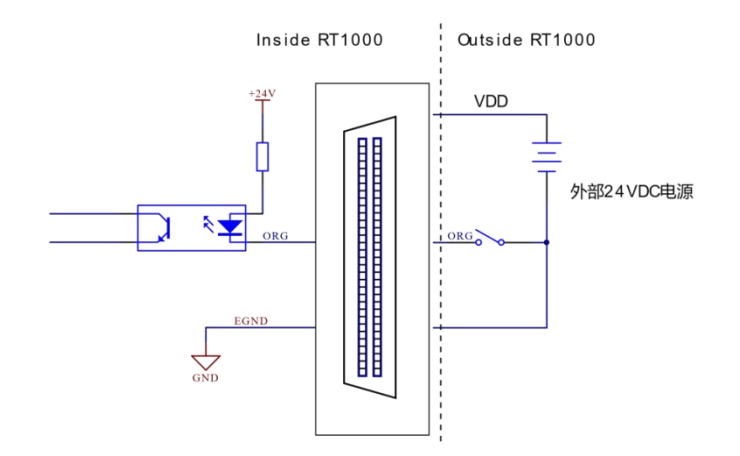

### 2.3.3.1 ORG: 原点位置信号输入接口

通常运动系统中都要用一个位置传感器设置一个位置参考点,即原点位置, 以便于进行精确的位置控制。

RT1000 为每个轴提供了 1 个原点位置传感器输入端口 ORG,对外接口 SCSI68 具体引脚分配见 8.1.1 接口 X1 引脚定义。

原点开关请选用+24V、最小电流大于 6mA 的常开型开关。

RT1000 原点信号输入电路有低通滤波器,可以过滤高频噪声,提高可靠性。 通常在进行运动控制之前,都需要用回原点运动控制平台向原点方向运动, 当运动控制卡检测到原点传感器 ORG 信号后,运动自动停止,并将停止位置设

置为该轴的原点。

#### 2.3.3.2 SD+/SD-: 减速位置信号输入接口

运动系统中通常会用一个位置传感器设置一个减速起始点,以便于进行精确的位置控制。运动过程中当运动控制卡检测到减速信号 SD 后,相应轴的运行速度将减速至起始速度,若减速信号 SD 消失,则运行速度会重新加速至最大速度。 RT1000 为每个轴都提供了 2 个减速信号: SD+和 SD-。对外接口 SCSI68 具体引脚分配见 8.1.1 接口 X1 引脚定义。

减速开关请选用+24V、最小电流大于 6mA 的常开型开关。RT1000 减速信 号输入电路有低通滤波器,可以过滤高频噪声,提高可靠性。

#### 2.3.3.3 EL+/EL-: 正负限位信号输入接口

运动系统中通常会用一个位置传感器设置一个机械限位点,以确定运动的边 界位置,保护机械设备。

RT1000 均为每个轴提供 2 个机械限位信号 EL+ 和 EL-, EL+为正向限位信

号, EL-为反向限位信号。当运动部件接触到限位开关时, EL+/EL-即有效, RT1000 将立即停止向该方向输出脉冲。对外接口 SCSI68 具体信号引脚分配见 8.1.1 接口 X1 引脚定义。

限位开关请选用+24V、最小电流大于 6mA 的常开或常闭型开关;限位开关的类型可通过 SW9 开关设定,详见 3.1.2 开关配置。当使用常开型限位开关时,应选择 EL+/EL-信号为高电平有效(即为 OFF);当使用常闭型限位开关时,应选择 EL+/EL-信号为低电平有效(即为 ON)。出厂默认全部为 OFF,即为常开型模式;

## 2.3.4 通用数字输入/输出信号接口

RT1000运动控制卡提供了大量的通用数字 I/O 接口。RT1000 有 59 路通用 I/O 口,32 入 27 出,其中 IN1~IN16 以及 OUT1~OUT12 为光电隔离,IN17~IN32 以及 OUT13~OUT27 为非光电隔离接口;

### 2.3.4.1 INPUT 通用数字输入信号接口

通用数字输入信号 INPUT 用于接近开关、光电开关、按键等传感器的信号 输入。RT1000 卡插座 X1 上的通用输入口都是光电隔离的,对外接口 SCSI68 具体信号引脚分配见 8.1.1 接口 X1 引脚定义。

而 RT1000 中增加的通用输入口位于扩展接口 J1 上,均为非光电隔离,但采 用专用的接线板后,可实现 J1 接口的通用输入口全部光电隔离。对外接口 DB37 具体信号引脚分配见 8.1.3 接口 J1 引脚定义。通用数字输入信号电路原理图如 下图所示:

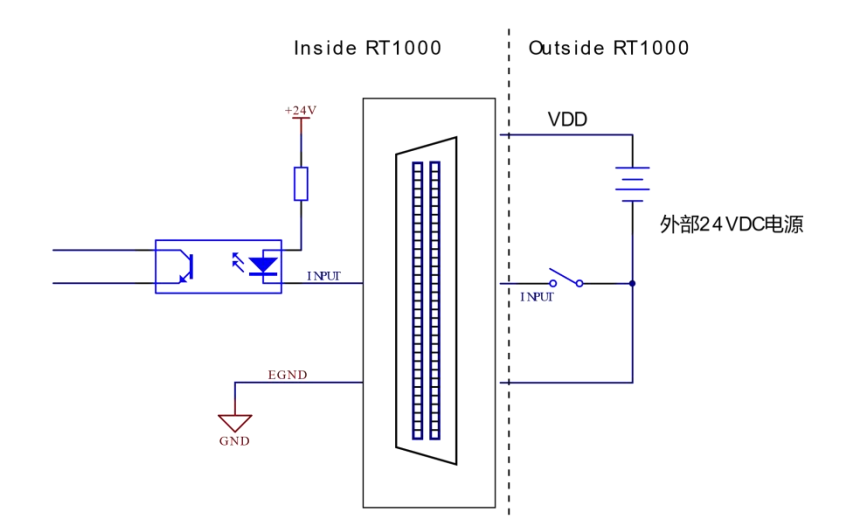

#### 2.3.4.2 OUTPUT 通用数字输出信号接口

通用数字输出信号 OUT 用于控制继电器、指示灯等开关器件。RT1000 卡插座 X1 上的通用输出口都是光电隔离的,对外接口 SCSI68 具体信号引脚分配见8.1.1 接口 X1 引脚定义。而 RT1000 中增加的通用输出口位于扩展接口 J1 上,均为非光电隔离,但采用专用的接线板后,可实现 J1 接口的通用输出口全部光电隔离。对外接口 DB37 具体信号引脚分配见 8.1.3 接口 J1 引脚定义。通用数字输出信号电路原理图如下图所示:

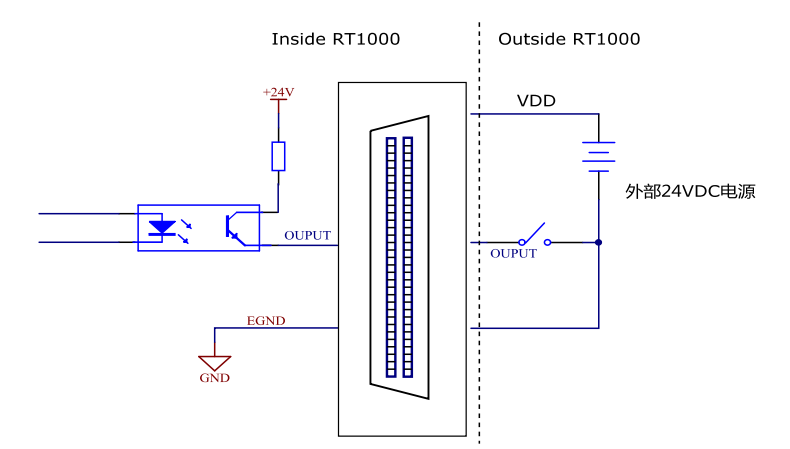

注:通用数字输出端口的最大驱动电流为45mA,最大承受电压35V,严禁 使用数字输出口直接驱动电磁阀等大电流、大功率元器件!当需要驱动小型继电 器等感性负载时,线圈外必须并联一个续流二极管。

另外,当启动 PC 机时,RT1000 卡输出口的初始状态可以在拨码开关 SW10 上面进行设置,见 3.1.2 开关配置。

## 2.3.5 多卡运行

锐特 RT1000 运动控制卡最多支持 12 张控制卡同时工作。因此,一台 PC 机可以同时控制多达 48 轴步进/伺服电机同时工作。

RT1000 控制卡中 X3 接口是同步启停信号 STA 和 STP 的控制输入口。多卡运行时,如果有两张以上的控制卡要求同时启停,相关控制卡的接口中对应的引脚应连接在一起。以3 张运动控制卡运行为例,其接线方式如图 2-6 所示:

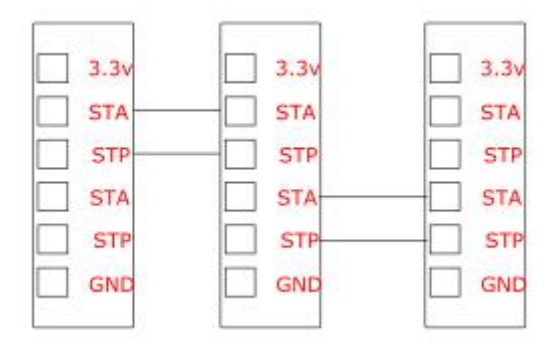

图 2-6 多卡同时启停的连接方式

## 2.4 运动控制平台位置传感器及控制信号布局示例

锐特 RT1000 运动控制卡每轴都配有 2 个限位信号、2 个减速信号和 1 个原 点信号输入接口。每路信号都进行了光电隔离,以减少外界对控制卡内部的干扰, 保证运动控制的可靠性。

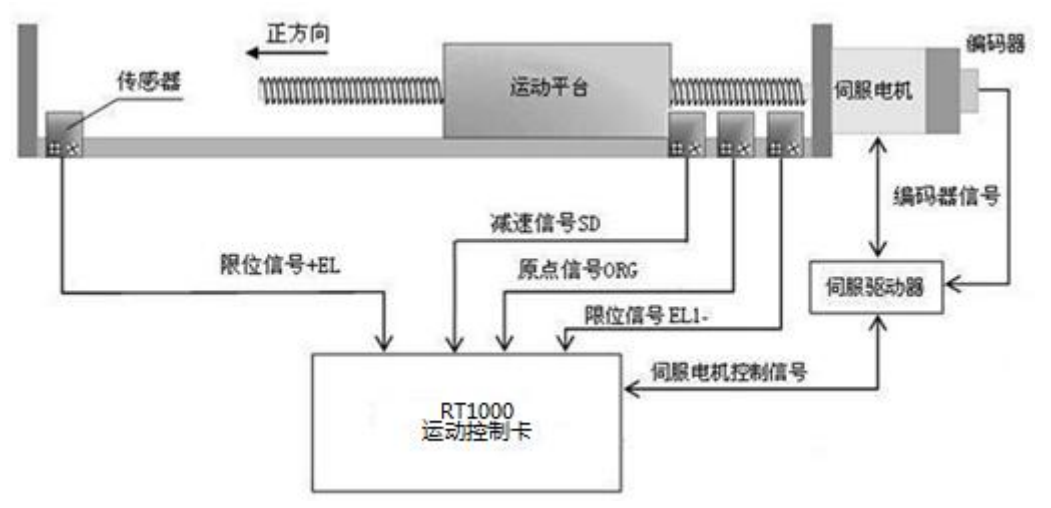

图 2-7 一般运动平台位置传感器及控制信号的布置图

# 3 硬件配置与安装

## 3.1 硬件配置

RT1000 卡支持即插即用功能,其 I/O 地址的选择由系统 BIOS 自动指定,跟所有的支持即插即用的 PCI 卡(如声卡, Modem 卡, 网卡)一样,系统 BIOS 均可为其自由分配一个工作地址,您也可在系统 BIOS 中手工设置。 RT1000 卡 上有多组跳线开关 SW1~SW8 和拨码开关 SW9-SW10,分别用于设置 RT1000 卡 的工作方式和参数。

## 3.1.1 跳线配置

跳线开关用于设置指令脉冲输出方式为差分输出或单端输出。RT1000 卡中 表示为 SW1~SW8,设置方式如图 3-1 和如图 3-2 所示。表 3-1 为脉冲和方向信 号的跳线表。

| 第4轴 |  | 第3 | 3轴 | 第 | 2轴 | 第 | 1轴 |
|-----|--|----|----|---|----|---|----|
|     |  |    |    |   |    |   |    |

 第4轴
 第3轴
 第2轴
 第1轴

 □
 □
 □
 □
 □
 □
 □
 □
 □
 □
 □
 □
 □
 □
 □
 □
 □
 □
 □
 □
 □
 □
 □
 □
 □
 □
 □
 □
 □
 □
 □
 □
 □
 □
 □
 □
 □
 □
 □
 □
 □
 □
 □
 □
 □
 □
 □
 □
 □
 □
 □
 □
 □
 □
 □
 □
 □
 □
 □
 □
 □
 □
 □
 □
 □
 □
 □
 □
 □
 □
 □
 □
 □
 □
 □
 □
 □
 □
 □
 □
 □
 □
 □
 □
 □
 □
 □
 □
 □
 □
 □
 □
 □
 □
 □
 □
 □
 □
 □
 □
 □
 □
 □
 □
 □
 □
 □
 □
 □
 □
 □
 □
 □
 <t

图 3-1 RT1000 差分输出跳线设置

图 3-2 RT1000 单端输出跳线设置

表 3-1 脉冲和方向信号跳线表

|        |       | 1                 |                    |
|--------|-------|-------------------|--------------------|
| 针脚号    | 针脚名   | 差分输出时,<br>1脚和2脚短路 | 单端输出时,<br>2 脚和3脚短路 |
| 2      | PUL0+ | SW2               | SW2                |
| 4      | DIR0+ | SW1               | SW1                |
| 6      | PUL1+ | SW4               | SW4                |
| 8      | DIR1+ | SW3               | SW3                |
| 35     | PUL2+ | SW6               | SW6                |
| 37     | DIR2+ | SW5               | SW5                |
| 39     | PUL3+ | SW8               | SW8                |
| 41     | DIR3+ | SW7               | SW7                |
| 注: 出厂时 | 的缺省设置 |                   | 短路,即差分输出方式         |

## 3.1.2 开关配置

RT1000 卡中配置了两个拨码开关 SW9 和 SW10, 其中 SW9 用于设置 EL 限 位模式, SW10 用来设定输出口的上电初始电平。

## 3.1.2.1 拨码开关 SW9

RT000 卡的拨码开关 SW9.1~SW9.4 用来设定 EL 限位模式为常开型还是常闭型。EL 限位的缺省设定全部为 OFF,即各轴均为常开限位模式。表 3-2 为 SW9 拨码开关状态表,ON 代表常闭限位模式,OFF 代表常开限位模式。

| 开关号                 | 轴号 | 常开模式       | 常闭模式 |  |  |
|---------------------|----|------------|------|--|--|
| SW9.1 (S1.1)        | 0  | OFF (出厂设置) | ON   |  |  |
| SW9.2 (S1.2)        | 1  | OFF(出厂设置)  | ON   |  |  |
| SW9.3 (S1.3)        | 2  | OFF(出厂设置)  | ON   |  |  |
| SW9.4 (S1.4)        | 3  | OFF(出厂设置)  | ON   |  |  |
| 生: SW9开关的第1位为最左端一位。 |    |            |      |  |  |

表 3-2 限位拨码开关表

## 3.1.2.2 拨码开关 SW10

RT1000 卡中有拨码开关 SW10.1~ SW10.4, 其用来设定输出口的上电初始电平。对应该关系如表 3-3 如示:

| 开关号    | 输出口号        | 高电平       | 低电平 |
|--------|-------------|-----------|-----|
| SW10.1 | OUT21—OUT27 | OFF(出厂设置) | ON  |
| SW10.2 | OUT13—OUT20 | OFF(出厂设置) | ON  |
| SW10.3 | OUT5—OUT12  | OFF(出厂设置) | ON  |
| SW10.4 | OUT1—OUT4   | OFF(出厂设置) | ON  |

表 3-3 RT1000 输出口拨码开关表

### 3.2 硬件安装

RT1000运动控制卡与硬件安装具体参考步骤如下:

1)打开 RT1000 的安装包,参考 3.1 硬件配置的说明,按照实际应用的需求, 完成硬件配置;

2)使用辅助接口的用户,请将辅助接口与 RT1000 对应的插座连接,并确保 连接牢固,可靠;

3)关闭 PC 机以及一切与 PC 相连的设备;

4)打开 PC 机的机箱;

5)选择一个靠近处理器 32bit PCI 插槽,将 RT1000 垂直插入插槽中;

6)将 RT1000 用螺钉紧固在 PC 机机箱上,确保紧固、可靠。

## 3.2.1 RT-CNC68 功能板

若用户选择使用 RT-CNC68 功能板,应使用黑色连接线与位于板卡左侧的 SCSI-II型 68 针插座接口 X1 (接口定义见附录 8.1.1 )连接起来,具体连接图 见下图。

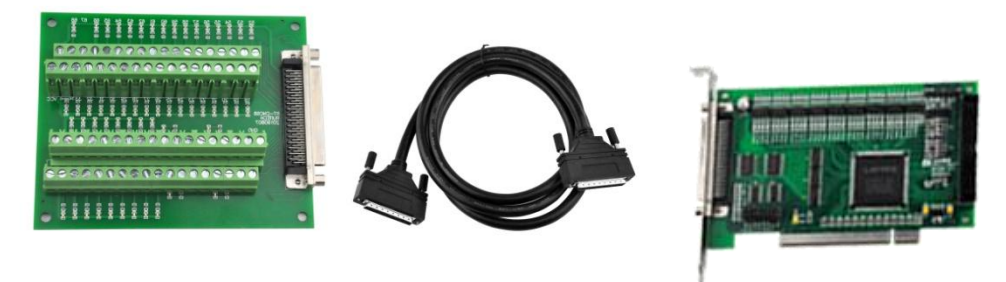

图 3-3 RT-CNC68 功能板接线图

## 3.2.2 RT-CNC37 IO 扩展板

若用户选择使用 RT-CNC38 隔离 IO 扩展板,先使用接口转接线与板卡 40Pin JTAG 接口(位于板卡右侧)连接转成接口 J1(接口定义见附录 8.1.3),再用连接线与扩展板连接,具体连接图见下图。

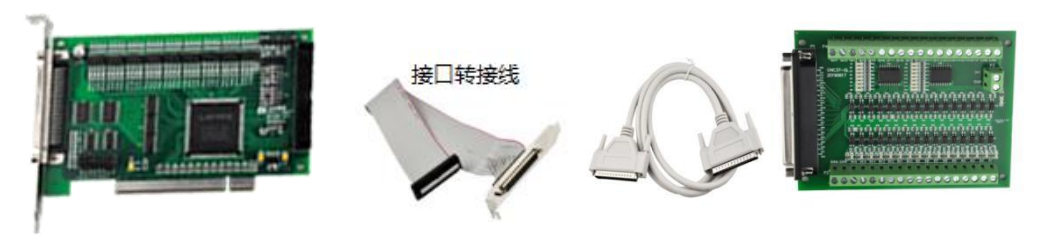

图 3-4 RT-CNC38 IO 扩展板连接图

## 3.2.3 运动控制卡应用示意图

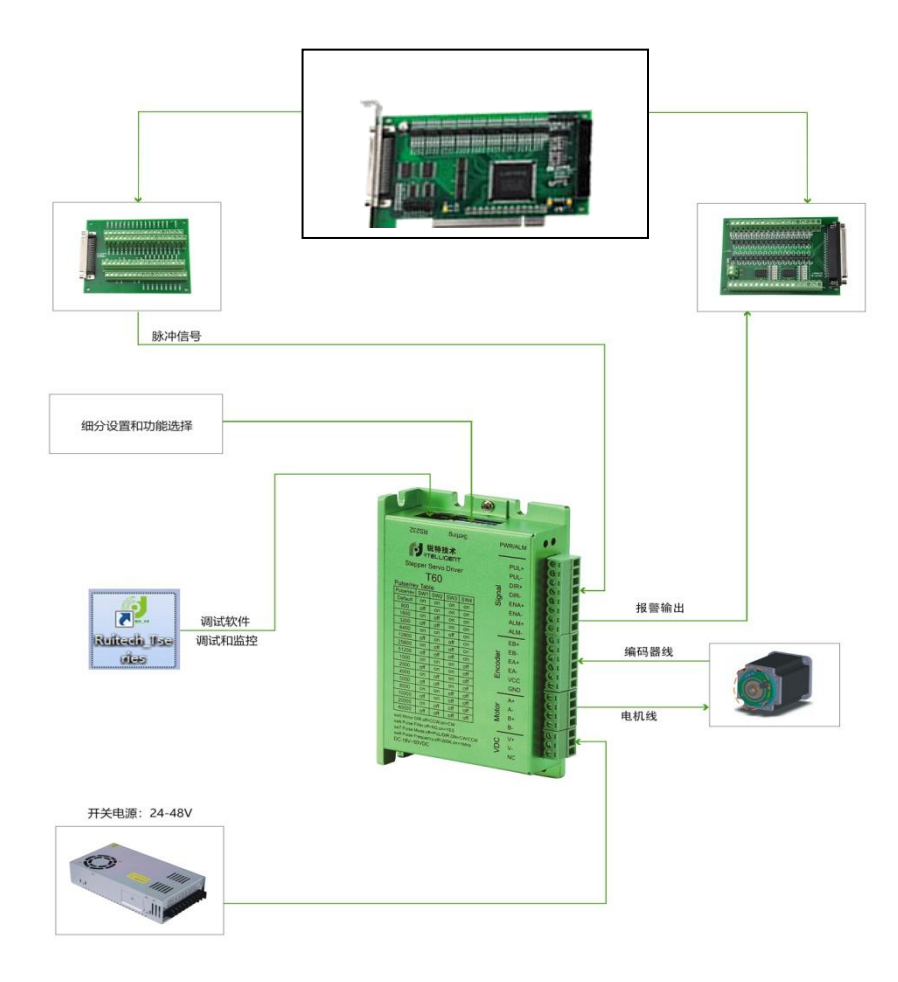

# 4 软件系统概述

RT1000运动控制卡软件系统包括:驱动程序、运动控制函数库、演示程序、例子程序。

## 4.1 运动控制函数库

RT1000 配套提供 Windows98/2000/XP/ Win7/Win10 等操作系统环境下的驱动程序。客户可以根据自己的需要选择相应的系统平台来开发适合自己的应用软件。硬件驱动程序具体安装方法请参考:5 驱动程序安装。

### 4.2 运动控制函数库

为了方便用户在 RT1000 卡上快速开发出功能强大的应用软件, 锐特公司采 用科学的函数命名体系, 为用户提供一套功能齐全, 易学易用的函数库。用户只 需根据自己的实际需要调用其中的一部分函数即可开发出各种用途的强大软件。 注:各函数具体功能介绍参考附录: 8.2.2 函数说明。

### 4.2.1 初始化、关闭运动控制卡

在操作 RT1000 运动控制卡之前,必须调用控制卡初始化函数为运动控制卡 分配资源。同样,当结束对运动控制卡的操作时,必须调用控制卡关闭函数释放 运动控制卡所占用的系统资源,使得所占资源可被其它设备使用。具体相关函数 和功能如表 4-1 所示:

|                                          | 名称               | 功能                | 参考      |  |
|------------------------------------------|------------------|-------------------|---------|--|
|                                          | Rt1000BoardInit  | 初始化RT1000卡并分配系统资源 | 8.2.2.1 |  |
|                                          | Rt1000BoardClose | 关闭RT1000卡并释放系统资源  | 8.2.2.1 |  |
| 注意:程序结束时,必须调用Rt1000BoardClose()函数释放系统资源。 |                  |                   |         |  |

表 4-1 初始、关闭控制卡函数说明

例程: 初始化和关闭控制卡(以 C 语言为例说明,下同)
CardCount = Rt1000BoardInit ();
if(CardCount == 0)
{
 printf( "\n 没有发现运动控制卡" );
getch();
return();

```
}
```

• • • •

## 4.2.2 设置脉冲输出模式

锐特 RT1000 卡采用脉冲指令控制步进/伺服电机。针对不同型号的驱动器, 在使用控制卡时必须对脉冲信号输出方式进行正确设定,系统才能正常工作。相 关函数和功能如表 4-2 所示:

表 4-2 脉冲设置函数说明

|                                  | 名称                  | 功能           | 参考      |  |
|----------------------------------|---------------------|--------------|---------|--|
|                                  | Rt1000SetPlsOutmode | 设置指定轴的脉冲输出模式 | 8.2.2.2 |  |
| 注意: 在调用运动控制函数之前应先调用该函数来设置指令脉冲模式。 |                     |              |         |  |

指令脉冲包括两项基本信息: 电机运转距离即脉冲数和电机转动方向。有两种基本指令模式: 两种基本模式如表 4-3 所示:

| 模式                                   | PULn-脚输出 | DIRn-脚输出  |  |  |
|--------------------------------------|----------|-----------|--|--|
| 方向脉冲(pulse/dir)                      | 脉冲信号     | 方向信号(电平)  |  |  |
| 双脉冲(CW/CCW)                          | 正向(CW)脉冲 | 反向(CCW)脉冲 |  |  |
| 主意:具体设置请参考Rt1000SetPlsOutmode函数具体说明。 |          |           |  |  |

表 4-3 脉冲指令模式表

#### 4.2.2.1 脉冲/方向模式

在此模式下,PULn-端子输出指令脉冲串,脉冲数对应电机运行的相应"距离",而脉冲频率对应电机运行"速度"。DIRn-端子输出方向信号,该信号的输出电平对应电机的转动方向。此种模式在电机驱动器中应用最多。

脉冲信号可以设置为上升沿有效,即脉冲信号常态为低电平,当变为高电平时电机走一步;也可设置为下降沿有效,即脉冲信号常态为高电平,当变为低电平时电机走一步。所以实际上此种模式下有两种指令类型,如图 4-1 所示。

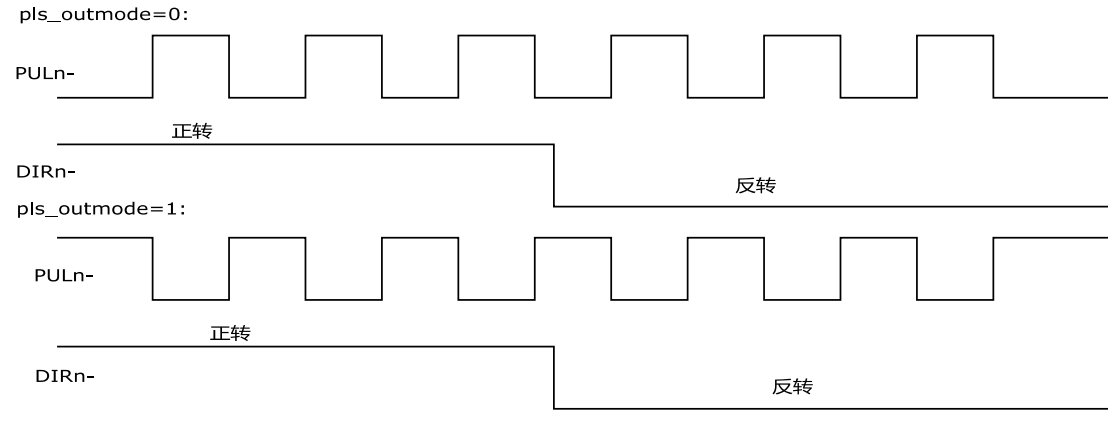

图 4-1 脉冲/方向信号图

## 4.2.2.2 双脉冲模式

在此模式下,PULn-和DIRn-端子分别表示正向(CW)和反向(CCW)脉冲输出。从PULn-端子输出的脉冲使电机朝正方向转动,而从DIRn-端子输出的脉冲使电机朝负方向转动。脉冲信号有上升沿或下降沿有效的选择,所以该种模式下也有两种指令类型,如图 4-2 所示:

| pls_outmod        | le=2:        |
|-------------------|--------------|
| PULn-             |              |
|                   |              |
| DIRn-             | 正向脉冲         |
| PULn-             |              |
| DIRn-             |              |
|                   | 负向脉冲         |
| pls_outmod        | e=3:         |
| PULn <del>-</del> |              |
| DIRn-             | 正向脉冲         |
| PULn-             |              |
| DIRn-             |              |
|                   | 图 4-2 双脉冲信号图 |
| 砌程.               |              |

彻代王

Rt1000SetPlsOutmode(0,0); //表示设置第0轴脉冲输出模式为方向脉冲模式, PULn-信号上升沿有效。

••••

. . . .

## 4.2.3 单轴位置和速度控制

#### 4.2.3.1 梯形速度曲线运动模式

位置控制采用这种速度控制模式较为常见。电机在运动一段指定距离时,加 减速过程中加速度的大小恒定不变,其运动速度按梯形曲线变化。运动速度之所 以要按梯形曲线变化,是因为:电机转子和被拖动的物体具有惯性,不可能在瞬 间达到指定速度,因此应该有一定的加速过程。减速时亦是类似,否则电机会因 为瞬间力矩不足而出现丢步、过冲(步进电机系统)或振荡(伺服电机系统)现 象。

实现梯形速度曲线控制的点位运动函数如表 4-4 所示:

表 4-4 梯形点位控制相关函数说明

|   | 名称               | 功能                 | 参考      |
|---|------------------|--------------------|---------|
| 1 | Rt1000StartTMove | 以梯形速度曲线控制相对坐标的点位运动 | 8.2.2.4 |

| 2  | Rt1000StartTaMove | 以梯形速度曲线控制绝对坐标的点位运动 | 8.2.2.4 |
|----|-------------------|--------------------|---------|
| 注意 | f: 在RT1000中加减速    | 是对称的,所以加速时间等于减速时间  |         |

#### 4.2.3.2 S 形速度曲线运动模式

若加速度是线性变化,则加速和减速阶段的速度曲线将变为"S"形。这种 速度曲线运动模式,运动过程更平稳,且有助于缩短加速过程、降低运动装置的 振动和噪声以及延长机械传动部分的使用寿命。

设置 S 形速度曲线及其点位运动的函数如表 4-5 所示:

表 4-5 S 形速度控制相关函数说明

|   | 名称                | 功能                   | 参考      |
|---|-------------------|----------------------|---------|
| 1 | Rt1000StartSMove  | 以 S 形速度曲线控制相对坐标的点位运动 | 8.2.2.4 |
| 2 | Rt1000StartSaMove | 以 S 形速度曲线控制绝对坐标的点位运动 | 8.2.2.4 |

S形速度曲线作点位运动例程:

••••

Rt1000StartSMove (1,50000,500,6000,0.1); //设置1号轴相对坐标下运动距离为 5000 个脉冲、起始速度为 500 脉冲/秒、运行速度为 6000 脉冲/秒、加减速时间为 0.1 秒、以 S 形速度曲线开始执行运动

••••

#### 4.2.3.3 连续运动模式

锐特 RT1000 控制卡可以控制电机以梯形或 S 形速度曲线在指定加速时间 内从初速度加速至运行速度,然后以该速度连续运行,直至调用停止指令或该轴 遇到限位信号才会停止。连续运动的函数如表 4-6 所示:

| 表 4-6 | 连续运动相关函数说明 | 月     |
|-------|------------|-------|
|       |            | · - 4 |

|      | 名称                | 功能            | 参考      |
|------|-------------------|---------------|---------|
| 1    | Rt1000StartTvMove | 以梯形速度曲线控制连续运动 | 8.2.2.3 |
| 2    | Rt1000StartSvMove | 以S形速度曲线控制连续运动 | 8.2.2.3 |
| /Tal | <b>1</b> 口        |               |         |

彻程:

....

Rt1000StartSvMove(1,500,6000,0.1); //设置1号轴起始速度为500脉冲/秒、运行速度为6000脉冲/秒、加减速时间为0.1秒、以S形速度曲线开始连续运动。

## 4.2.4 多轴运动控制

锐特 RT1000B 运动控制卡单张卡可以同时控制4个轴以多种方式同时运动,包括多轴联动和直线插补。

#### 4.2.4.1 多轴联动

多个轴同时运动,称为多轴联动。RT1000 卡可以控制多个电机同时执行 Rt1000StartTMove 或 Rt1000StartTaMove 等单轴运动函数。所谓同时执行,是在 程序中顺序调用这些函数,因为程序执行速度很快,在瞬间几个电机都开始运动, 给人的感觉就是"同时开始运动"。

多轴联动在各轴速度设置不当时,各轴停止时间不同、在起点与终点之间运 动的轨迹也不是直线。如图 4-5 所示。

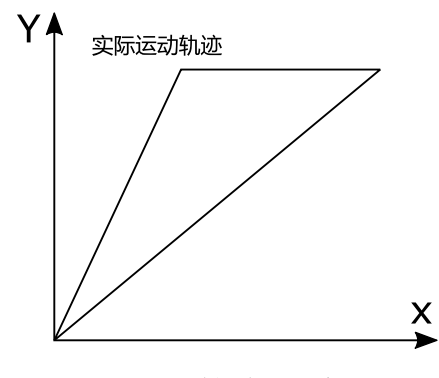

图 4-5 二轴联动示意图

#### 4.2.4.2 直线插补运动

RT1000 控制卡可以指定同一卡上任意 2 轴、3 轴进行直线插补,插补运动的计算是由专用函数完成的,用户只需调用相应的运动函数并设置运动速度、加速度、终点位置等参数,不需要介入插补过程的计算工作。

插补运动与多轴联动的区别:插补运动不但能保证起点、终点位置准确,而 且各轴的脉冲是按照直线斜率成比例发出的。RT1000 控制卡直线插补相关函数 如表 4-7 所示:

表 4-7 直线插补运动相关函数说明

|   | 名称                | 功能            | 参考      |
|---|-------------------|---------------|---------|
| 1 | Rt1000StartTLine  | 启动多轴相对坐标的直线插补 | 8.2.2.5 |
| 2 | Rt1000StartTaLine | 启动多轴绝对坐标的直线插补 | 8.2.2.5 |

二轴直线插补:

如图 4-7 所示, 2 轴直线插补从 P0 点运动至 P1 点, X、Y 轴同时启动,并同时到达终点。X、Y 轴的运动速度之比为 Δ X: Δ Y, 与合成的矢量速度 Δ P 的关系为:

$$\frac{\Delta P}{\Delta t} = \sqrt{\left(\frac{\Delta X}{\Delta t}\right)^2 + \left(\frac{\Delta Y}{\Delta t}\right)^2}$$

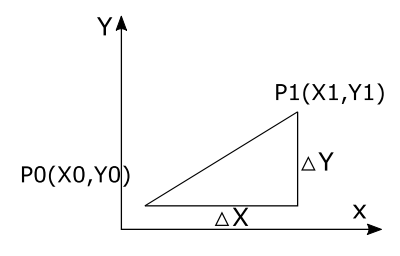

图 4-6 两轴直线插补示意图

调用二轴直线插补函数时,需要设定插补矢量速度,包括其初始速度 StrVel 和运行速度 MaxVel 等参数。
二轴直线插补例程:
Short AxisArray[2];
Short DistArray[2];
AxisArray[0]=0;// 轴 0、轴 1 直线插补
AxisArray[1]=1;
DistArray[0]=1000; // △X=1000 脉冲
DistArray[1]=2000; // △Y=2000 脉冲
Rt1000StartTLine (2, AxisArray, DistArray, 400,1000, 0.1); //起始速度为 400

pps,运行速度为1000 pps,加速时间为0.1s。

三轴直线插补:

如图 4-7 示, XYZ 3 轴直线插补从 P0 点运动至 P1 点。插补过程中 3 轴的速度比为 Δ X: Δ Y: Δ Z, 与合成的矢量速度 Δ P 的关系为:

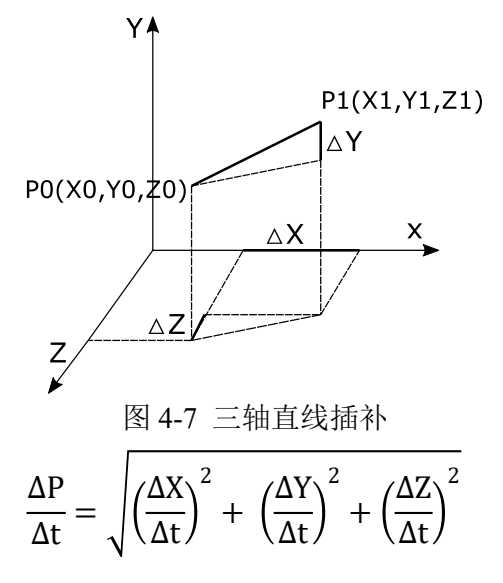

调用 3 轴直线插补时,需要设定插补矢量速度,包括初速度 StrVel 和运行速度 MaxVel 等参数。

3 轴直线插补例程: Short AxisArray[3]; Short DistArray[3]; AxisArray[0]=0;//轴 0、轴 1、轴 2 直线差补 AxisArray[1]=1; AxisArray[2]=2 DistArray[0]=1000; //△X=1000 脉冲 DistArray[1]=2000; //△Y=2000 脉冲 DistArray[2]=3000; //△Z=3000 脉冲

Rt1000StartTLine (3, AxisArray, DistArray, 400,1000, 0.1); // 起始速度为400pps,运行速度为1000pps,加速时间为0.1s。

## 4.2.5 回原点运动

在进行精确的位置控制之前,需要设定运动坐标系的原点。如图 4-9 所示为 回原点运动的过程。

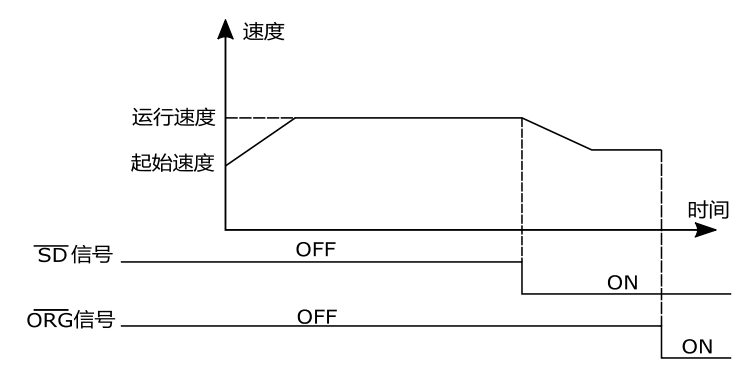

图 4-8 回原点过程示意图

从图 4-8 可以看出,启动回原点运动后,设备向原点方向运动;当碰到减速 开关后,电机开始减速。当速度减至初速度后,继续以该速度运行,直到原点信 号有效便立即停止,该位置即为原点位置。这种方式在高速回原点的运动中特别 有用。具体回原点运动相关函数如表 4-8 所示:

表 4-8 回原点运动相关函数说明

|   | 名称             | 功能           | 参考       |
|---|----------------|--------------|----------|
| 1 | Rt1000HomeMove | 启动指定轴进行回原点运动 | 8.2.2.7  |
| 2 | Rt1000SetSd    | 设置减速信号是否使能   | 8.2.2.11 |

回原点运动例程:

••••

Rt1000HomeMove (1,450,5000,0.1); //设置1号轴以起始速度为450pps,运行速度为5000pps,加速时间为0.1s正向回原点运动

while (Rt1000CheckDone(0)==0) //等待回原点动作完成

{}

**Rt1000SetCommandPos (1,0);** //将当前第1轴位置清零,即设为第1轴原 点位置

## 4.2.6 指令脉冲计数

RT1000 控制卡每轴都有一个 24 位的指令脉冲计数器,记录了当前对应轴的 绝对指令脉冲位置值。可以通过调用 Rt1000GetCommandPos 函数来读取该计数 器的值,也可以通过调用 Rt1000SetCommandPos 函数来设置该计数器的值。具

体相关函数如表 4-9 所示:

表 4-9 指令脉冲计数相关函数说明

|    | 名称                  | 功能                  | 参考      |
|----|---------------------|---------------------|---------|
| 1  | Rt1000GetCommandPos | 读取指令位置计数器值          | 8.2.2.9 |
| 2  | Rt1000SetCommandPos | 设置指令位置计数器值          | 8.2.2.9 |
| 注: | 在点位运动中,每次可以         | 渝出的最大脉冲个数为16777215。 |         |

位置操作例程:

••••

Rt1000SetCommandPos (1,100); //设置轴 1 的脉冲位置为 100

position = Rt1000GetCommandPos (1); //读取轴1的当前位置值至变量 position

••••

## 4.2.7 通用 I/O 控制

RT1000运动控制卡硬件上为用户提供了通用数字输入输出接口。用户可以使用这些数字 I/O 口用于检测开关信号、传感器信号等输入信号,或者输出继电器、指示灯等输出设备的控制信号。相关的函数如表 4-10 所示:

|   | 名称              | 功能        | 参考       |
|---|-----------------|-----------|----------|
| 1 | Rt1000OutBit    | 通用输出口输出   | 8.2.2.10 |
| 2 | Rt1000InBit     | 读取通用输入口状态 | 8.2.2.10 |
| 3 | Rt1000GetOutbit | 读取通用输出口状态 | 8.2.2.10 |

表 4-10 通用 IO 相关函数说明

通用输入输出例程:

if (Rt1000InBit (1)==0) //读取 INPUT1 输入口的状态,判断按键是否按下 {

Rt1000OutBit (1, 0); //如果按键按下, OUT1 口输出为低电平, LED 发光 }

else {

Rt1000GetOutbit(1,1); //如果按键未按,OUT1 口输出为高电平,LED 不亮 }

••••

# 5 驱动程序安装

首先打开"RT1000"整合的文件夹,在安装目录下,包含了开发 RT1000 所 需的资料。DLL 文件夹里面的 64 位 RT1000.dll 适用于 64 位操作系统,32 位文 件夹里面的 RT1000.dll 适用于 32 位操作系统。

Motion x64、Motion x86 文件夹包含各平台下的测试程序。

驱动文件文件夹里面包含 64 位系统和 32 位系统下的驱动安装文件,同时还 包含不同系统下安装步骤截图。

使用手册文件夹里面包含控制卡的使用资料和硬件信息。

| i > 本地磁盘 (G:) > Driver DII > | RT1000_release > RT1000 V2.2 | >    |      | ~ | G |
|------------------------------|------------------------------|------|------|---|---|
| 名称 ^                         | 修改日期                         | 类型   | 大小   |   |   |
| DLL                          | 2022/8/23 11:28              | 文件夹  |      |   |   |
| Motion                       | 2022/8/23 11:25              | 文件夹  |      |   |   |
| - 驱动文件                       | 2022/8/23 11:20              | 文件夹  |      |   |   |
| 使用手册                         | 2022/8/23 11:18              | 文件夹  |      |   |   |
| README.txt                   | 2022/8/25 8:54               | 文本文档 | 1 KI | В |   |
|                              |                              |      |      |   |   |

图 5-1 文件解压界面

## 5.1 在 Windows 7 操作系统环境中安装步骤

1. 关闭 PC 机并打开机箱,在 PCI 槽中插入 RT1000 运动控制卡,其中的过程何需要注意的事项请参照本文第3部分的硬件安装的内容。

2.启动 PC 机, 鼠标右键单击"计算机"—>选择管理(G)"—>选择"设备管理器",在"设备管理器"中是否找得到带有黄色感叹号的"PCI设备"选项。 如图 5-5 所示:

| WIN-1FCT450K9UV                                                                                                    | PCI 设备 属性                                                                                                    | [23]                                                     |
|----------------------------------------------------------------------------------------------------|----------------------------------------------------------------------------------------------------|----------------------------------------------------------|
| (NIC-17-130-0500)<br>(回) DE ATA/ATAPI 空約語<br>(回) DE ATA/ATAPI 空約語<br>(回) DE ATA/ATAPI 空約<br>(回) DE ATA/ATAPI 空約<br>(回) DE ATA/ATAPI 空約<br>(回) DE ATA/ATAPI 空約<br>(回) DE ATA/ATAPI 空約<br>(回) DE ATA/ATAPI 空約<br>(回) DE ATA/ATAPI 空約<br>(回) DE ATA/ATAPI 空約<br>(回) DE ATA/ATAPI 空約<br>(回) DE ATA/ATAPI 空約<br>(回) DE ATA/ATAPI COM (EL PT)<br>(回) DE ATA/ATAPI COM (EL PT)<br>(回) DE ATA/ATAPI COM (EL PT)<br>(回) DE ATA/ATAPI COM (EL PT)<br>(回) DE ATA/ATAPI COM (EL PT)<br>(回) DE ATA/ATAPI COM (EL PT)<br>(回) DE ATA/ATAPI COM (EL PT)<br>(回) DE ATA/ATAPI COM (EL PT)<br>(回) DE ATA/ATAPI COM (EL PT)<br>(O) DE ATA/ATAPI COM (EL PT)<br>(O) DE ATA/ATA | 不正         配加程序         详细信息         波源           FCI 设备         原性 0:         通信 1         通信 1           值(7)         戶CI V2H, 0A88487V_100065/18575_012010222484FV_02         PCI V2H, 0A88484V_100065/18575_01201022484FV_02           PCI V2H, 0A88484V_100065/18575_012010222484FV_02         PCI V2H, 0A88484V_100065/18575_01201022484FV_02         PCI V2H, 0A88484V_100065/18575_01201022484FV_02           PCI V2H_0A88484V_100065/18575_01201022484FV_02         PCI V2H_0A88484V_100065/18575_01201022484FV_02         PCI V2H_0A88484V_100065/18575_0120102248454 |                                                          |
|                                                                                                    |                                                                                                    |                                                          |
| 0,5                                                                                                    |                                                                                                    |                                                          |
|                                                                                                    | ◆ 系统和安全 → 系统                                                                                                    | <b>≁</b> → 提案控制面板                                        |
| ● 控制面板主页                                                                                                    | 查看有关计算机的基本信息                                                                                                    |                                                          |
| 👎 😼 设备管理器                                                                                                    | Windows 版本                                                                                                    |                                                          |
|                                                                                                    |                                                                                                    |                                                          |
| 📲 🚱 远程设置                                                                                                    | Windows 7 旗舰版                                                                                                    |                                                          |
| <ul> <li>····································</li></ul>                                                                                                    | Windows 7 旗舰版<br>版权所有 © 2009 Microsoft Corporation。保留                                                                                                    | 所有权利。                                                    |
| <ul> <li>過 近程设置</li> <li>愛 系统保护</li> <li>愛 高级系统设置</li> </ul>                                                                                                    | Windows 7 旗砲版<br>版权所有 © 2009 Microsoft Corporation。保留<br>Service Pack 1                                                                                                    |                                                          |
| <ul> <li>一 经 过程设置</li> <li>1 经 系统保护</li> <li>1 经 系统保护</li> <li>1 通 服 系统保护</li> </ul>                                                                                                    | Windows 7 旗砲版<br>版权所有 © 2009 Microsoft Corporation, 碟圖<br>Service Pack 1                                                                                                    | 所有投利.                                                    |
| <ul> <li>· · · · · · · · · · · · · · · · · · ·</li></ul>                                                                                                    | Windows 7 旗砲版<br>版权所有 © 2009 Microsoft Corporation, 傑爾<br>Service Pack 1<br>系统<br>分類: 影読分級不可用                                                                                                    | 所有权利.                                                    |
| <ul> <li>・</li> <li>・</li></ul>                                                                                                    | Windows 7 旗砲版<br>版税所有 © 2009 Microsoft Corporation。保留<br>Service Pack 1<br>系統<br>分域: 氯統分級不可用<br>分域: 氯統分級不可用                                                                                                    | Imąt23).                                                 |
| <ul> <li>・</li> <li>・</li> <li>・</li> <li>・</li> <li>ご理想公園</li> <li>・</li> <li>・&lt;</li></ul>                                                                                                    | Windows 7 旗砲版<br>版权所有 © 2009 Microsoft Corporation, 保留<br>Service Pack 1<br>系统<br>分级: 系統分級不可用<br>处理器: Intel(R) Core(TM) 77<br>安婆的背(RAM): 8.00 GB (76.9 GB 可)                                                                                                    | 所有収利。<br>-2600 CPU © 3.40GHz 3.40 GHz<br>用)              |
| <ul> <li>通程设置</li> <li>更控设置</li> <li>更优级的</li> <li>意识系统设置</li> </ul>                                                                                                    | Windows 7 旗砲板       版权所有 © 2009 Microsoft Corporation, 保留<br>Service Pack 1       系统       分號:     系统分级不可用<br>处理器:       加rel(R) Core(TM) I7       安坡的穿(RAM):     8.00 GB (7.59 GB 可)       更成先型記     64 位置体系统                                                                                                    | 所有权利。<br>-2600 CPU @ 3.40GHz 3.40 GHz<br>用)              |
| <ul> <li>1 (9) 近程12里</li> <li>(9) 近程12里</li> <li>(9) 系统保护</li> <li>(9) 系统保护</li> <li>(9) 系统に2里</li> </ul>                                                                                                    | Windows 7 旗砲板           販税所有 © 2009 Microsoft Corporation, 領留           Service Pack 1           第6           分號:         氯統分級不可用           分號:         氯統分級不可用           分號:         Intel(R) Core(TM) 77           宏統的符(RAM):         8.00 GB (7.69 GB 可)           系統突型:         64 位置作系统           系統突型:         54 位置作系统                                                                                                    | I所有収利。<br>-2600 CPU @ 3.40GHz 3.40 GHz<br>用)<br>26回惑触控編入 |
| <ul> <li>● 近程设置</li> <li>● 近程设置</li> <li>● 系统保护</li> <li>● 高級系統设置</li> </ul>                                                                                                    | Windows 7 旗砲版           版初所有 © 2009 Microsoft Corporation, 保留           Service Pack 1           次境:         繁統分級不可用           分場:         第統分級不可用           公理器:         Intel(R) Core(TM) 77           空場的背(RAM):         8.00 GR (7.69 GR 可)           系統         64 位置体系统           電和破壊:         12 GR 可用于此显示器的           社時期10 ge 1650 TAPSH105         12 GR 可用于此显示器的                                                                                                    | 所有収利。<br>-2600 CPU © 3.40GHz 3.40 GHz<br>用)<br>時電或触控輸入   |

图 5-2 设备信息

3. 打开 RT1000WinDrive\_2 文件夹,在"windrvr1210\_Install.bat"文件处, 单击鼠标右键,选择"以管理员方式运行(A)",系统弹出如图 5-4 所示的 DOS 界面,开始自动注册 RT1000 卡的相关信息,等待 DOS 界面消失,即注册自动 完成(注意:文件放置的路径中不能出现中文,否则可能无法运行该文件,若在 运行过程中出现提示信息,请勾选"始终信任...",并点击安装即可。);

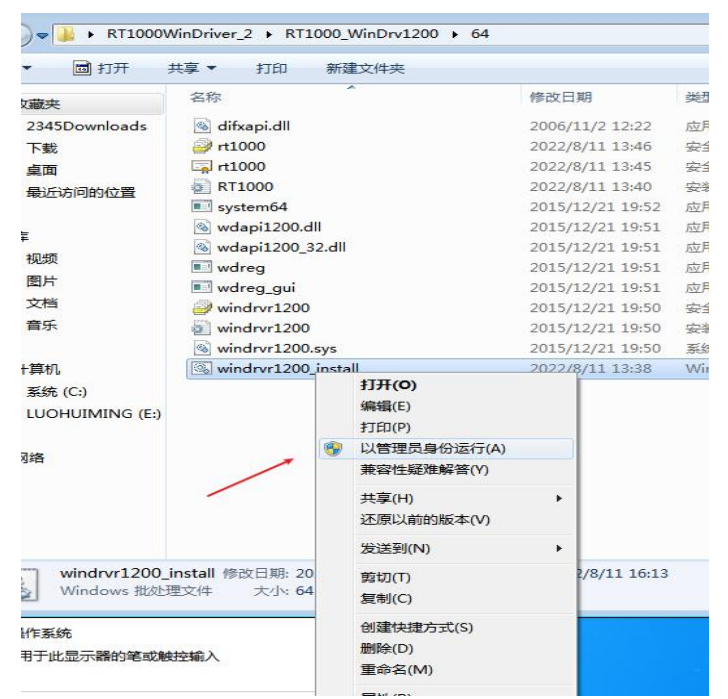

图 5-3

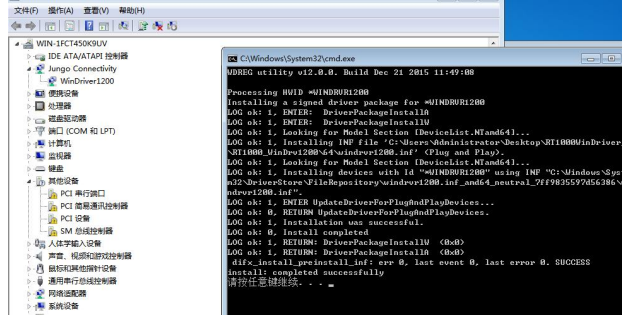

图 5-4 系统自动注册信息

 鼠标右键单击"计算机"一>选择"管理"一>选择"设备管理器",在 "设备管理器"中找到带有黄色感叹号的"PCI设备"选项,右键单击 此选项,选择"更新驱动程序软件(u)……",如图 5-5 所示:

| WIN-1FCT450K9UV     |                           |
|---------------------|---------------------------|
| G IDE ATA/ATAPI 控制器 | 常规 驱动程序 详细信息 资源           |
| Jungo Connectivity  | PCI 设备                    |
| ■ 便携设备              | 设备类型: 其他设备                |
| ↓ 处理器               | 制造商: 未知                   |
|                     | 位置: PCI 总线 4、设备 1、功能 0    |
| ₩ 计算机               | 设备状态                      |
|                     | 該设备的驱动程序未被安装。(代码 28)      |
| 一體                  | 没有为设备信息集或元素选择驱动程序。        |
| -                   | 若要查找此设备的驱动程序,请单击"更新驱动程序"。 |
| SM 总线控制器            | 更新驱动程序 00                 |
| 编 人体学输入设备           |                           |
| - 一 声音、视频和游戏控制器     |                           |
| - 图 鼠标和其他指针设备       | 70,74                     |
| - ● 通用串行总线控制器       | 網定現代用                     |
| 🔮 网络适配器             |                           |
| 📜 系统设备              |                           |

图 5-5 更新驱动

5. 在弹出的对话框中,选择"浏览计算机以查找驱动程序软件(R)";

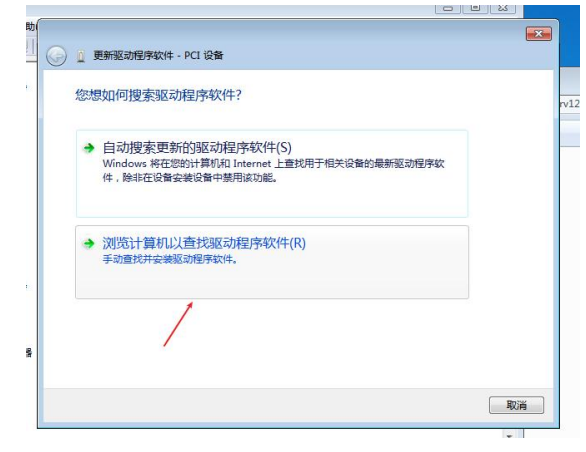

#### 图 5-6 查找驱动程序

 在弹出的如图 5-7 所示的"更新驱动程序软件"对话框中,点击"浏览", 指向驱动所在目录后,选择对应您所安装的电脑的位数的文件夹,点击 "确定",并点击"下一步"继续安装;

| 浏览计算机上的驱动程序文件                                         |                                                                                                    |  |
|-------------------------------------------------------|----------------------------------------------------------------------------------------------------|--|
| 在以下位置搜索驱动程序软件:                                        | 浏览文件夹                                                                                                    |  |
| C:\Users\Administrator\Desktop\RT1000W<br>図 包括子文件夹(I) | 选择包含您的硬件的驱动程序的文件夹。                                                                                                    |  |
| 从计算机的设备驱动程序列表中<br>此列表格显示与该设置需容的已去等的驱<br>所有驱动但承知性。     | <ul> <li>H1000</li> <li>RT1000WinDriver_2</li> <li>DLL</li> <li>Driver</li> <li>Motion</li> <li>RT1000_WinDrv1200</li> <li>32</li> <li>64</li> </ul> |  |
|                                                       | 文件夹(F): <sup>64</sup>                                                                                                    |  |

图 5-7 选择路径

 若系统弹出如图 5-8 所示的安全提示对话框,请选择"始终安装此驱动 程序软件(I)",并继续安装;

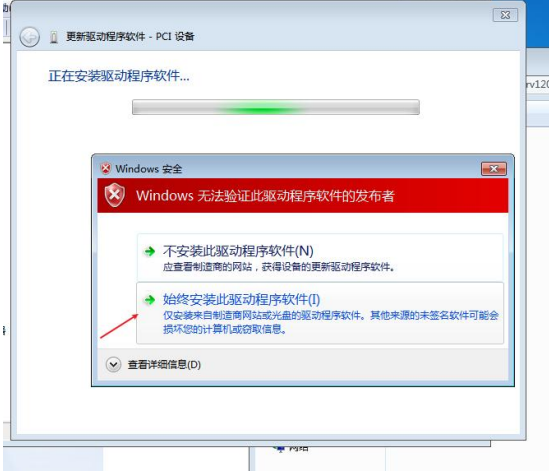

图 5-8 安全提示 8. 安装完成后,显示界面如图 5-9 所示,点击关闭;

#### 图 5-9 安装完成

 打开设备管理器,如图 5-10 所示,在 jungo 选项下可以看到 RT1000 的驱动程序"RT1000"和相关注册信息"WinDriver1200",然后就可以 启动 motion 来使用 RT1000 运动控制卡了。

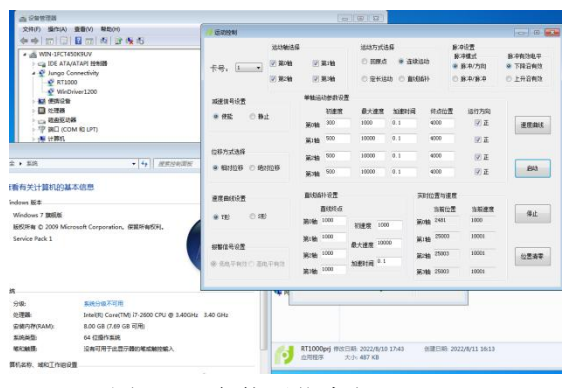

图 5-10 安装后信息与 motion

## 5.2 在 Windows 10 操作系统环境中安装步骤

1. 关闭 PC 机并打开机箱,在 PCI 槽中插入 RT1000 运动控制卡,其中的过程何需要注意的事项请参照本文第3部分的硬件安装的内容。

2.启动 PC 机,鼠标右键单击"计算机"—>选择管理(G)"—>选择"设备管理器", 在"设备管理器"中是否找得到带有黄色感叹号的"PCI 设备"选项。如图 5-11 所示:

|                                                                                                    | DCI (DER TEM                                                |                                                 | ~                                                                          |                                                                                                    |                                                |
|----------------------------------------------------------------------------------------------------|-------------------------------------------------------------|-------------------------------------------------|----------------------------------------------------------------------------|----------------------------------------------------------------------------------------------------|------------------------------------------------|
|                                                                                                    | FOR DEM ABOUT                                               | 🔛 系統                                            |                                                                            |                                                                                                    | - 0                                            |
| 又件(F) 19/F(A) 1110(V)                                                                                                    | 常规 驱动程序 洋细信息 著                                              | 🗧 🔶 , 🛧 🔜 > 控制面板                                | › 系统和安全 › 系统                                                               |                                                                                                    | <ul> <li>              後期控制関板      </li> </ul> |
| ●         ●         ●         ●         ●         ●         ●         ●         ●         ●         ●         ●         ●         ●         ●         ●         ●         ●         ●         ●         ●         ●         ●         ●         ●         ●         ●         ●         ●         ●         ●         ●         ●         ●         ●         ●         ●         ●         ●         ●         ●         ●         ●         ●         ●         ●         ●         ●         ●         ●         ●         ●         ●         ●         ●         ●         ●         ●         ●         ●         ●         ●         ●         ●         ●         ●         ●         ●         ●         ●         ●         ●         ●         ●         ●         ●         ●         ●         ●         ●         ●         ●         ●         ●         ●         ●         ●         ●         ●         ●         ●         ●         ●         ●         ●         ●         ●         ●         ●         ●         ●         ●         ●         ●         ●         ●         ●                                                                                                            | PCI设备<br>单性(P)<br>设备实例路径<br>值(V)<br>PCI(VEN_0A888/DEV_10008 | 控制跟板主页<br>● 设备管理器<br>● 运程设置<br>● 系统保护<br>● 系统保护 | 査福有关计算机的基<br>Windows 版本<br>Windows 10 专业版<br>© 2015 Microsoft Co<br>下一步    | 本信息<br>poration. All rights reserved.                                                                                 | <b>Windows</b>                                 |
| <ul> <li>               ・             ・</li></ul>                                                                                                    |                                                             |                                                 | <ul> <li>処理論:</li> <li>安装内存(RAM):</li> <li>系统周型:</li> <li>地和制張:</li> </ul> | Intel(R) Core(TM) i7-2600 CPU @ 3.40GHz 3.40 GHz<br>8.00 GB (7.69 GB 可用)<br>64 位題示系统、基于 K-64 的沈澄器<br>没有可用于此型示器の建成地控能入 |                                                |
| <ul> <li>○ 載2(年)(2)</li> <li>○ 載2(年)(2)</li> <li>○ 載2(年)(3)</li> <li>○ 載2(年)(3)</li> <li>○ 第二甲甲(7)(5)(2)</li> <li>○ 河口(1)(5)(2)</li> <li>○ 河口(1)(5)(2)</li> <li>○ 河口(1)(5)(2)</li> <li>○ 河口(1)(5)(2)</li> <li>○ 河口(1)(5)(2)</li> <li>○ 河口(1)(5)(2)</li> <li>○ 河口(1)(5)(5)</li> <li>○ 河口(1)(5)(5)</li> <li>○ 河(1)(5)(5)</li> <li>○ 河(1)(5)(5)</li> <li>○ 河(1)(5)</li></ul> | د                                                           |                                                 | 计算机条: 如此上下组改量<br>计算机条:<br>计算机单名:<br>计算机描述:<br>工作组:                         | DESKTOP-DFDB70G<br>DESKTOP-DFDB70G<br>WORKGROUP                                                                       | Sec. 62                                        |
| > 10円 並示透射(20)<br>> 11 音频输入和输出                                                                                                    |                                                             |                                                 | Windows 漱语<br>Windows 尚宗激活。<br>产品 ID: 00330-80000                          | 调度 Microsoft 软件许可象数<br>00000-AA706                                                                                    | <b>⑨</b> 激活 Win                                |
|                                                                                                    |                                                             |                                                 | 25                                                                         |                                                                                                    |                                                |

#### 图 5-11 设备信息

 打开 RT1000WinDrive\_2 文件夹,在"windrvr1210\_Install.bat"文件处,单 击鼠标右键,选择"以管理员方式运行(A)",系统弹出 DOS 界面,开 始自动注册 RT1000 卡的相关信息,等待 DOS 界面消失,即注册自动完 成(注意:文件放置的路径中不能出现中文,否则可能无法运行该文件, 若在运行过程中出现提示信息,请勾选"始终信任...",并点击安装即可。);

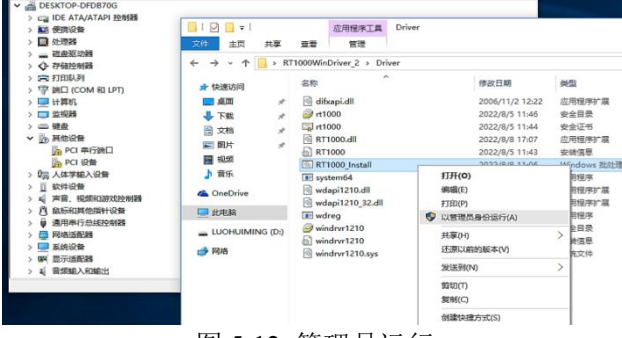

图 5-12 管理员运行

 在注册完成后,也就是能在设备管理器界面找到 Windriver1200 选项后, 打开 RT1000 卡的文件目录,找到 RT1000WinDriver\_2 下 Driver 文件夹 中的 rt1000.cer 右键选择"安装证书(I)",进入证书安装对话框,选择"本 地计算机(L)",单击下一步;

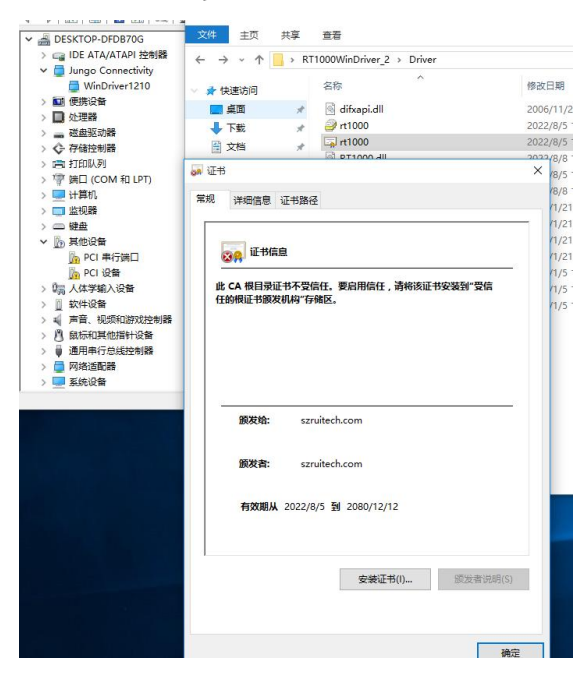

图 5-12 证书信息

| <b>1</b> 1       |                                                      | 2022/8/8 17:07 |
|------------------|------------------------------------------------------|----------------|
| M 和              |                                                      | ×              |
| ÷                | 🛃 证书导入向导                                             |                |
| い行調<br>1倍<br>入设1 | 欢迎使用证书导入向导                                           |                |
| 版和)<br>他描述       | 该向导可帮助你将证书、证书信任列表和证书吊销列表从越盘复制到证                      | 书存储。           |
| 2-1983<br>18     | 由证书颁发机构颁发的证书是对你身份的确认,它包含用来保护数据或<br>息。证书存储是保存证书的系统区域。 | 建立安全网络连接的信     |
|                  | 存储位置<br>()当前用户(C)                                    |                |
|                  | ●本地计算机(L)                                            |                |
|                  | 单击"下一步"继续。                                           |                |
|                  |                                                      |                |
|                  |                                                      |                |
|                  |                                                      | ●下一步(N) 取消     |

图 5-13 证书导入向导

 选择"将所有的证书都放到下列存储(P)",点击"浏览(R)…", 选择"受信任的根证书颁发机构",点击确定,点击"下一步(N)", 点击完成,然后会提示"导入成功";

|   | III DODITE [8]                    |                      |    |
|---|-----------------------------------|----------------------|----|
|   | <b>1</b>                          | 选择要使用的证书存储(C)。       |    |
| ÷ | 🛃 证书导入向导                          |                      | ^  |
|   | 证书存储<br>证书存储是保存证书的系统区域。           | <ul> <li>一</li></ul> |    |
|   | Windows 可以自动选择证书存储,你也可以为证书指定一个位置。 | □ 显示物理存储区(S)         | Ŷ  |
|   | ○ 根据证书类型,自动选择证书存储(U)              | 确定取                  | Ħ  |
|   | ⑧将所有的证书都放入下列存储(P)                 |                      |    |
|   | 证书存储:                             |                      |    |
|   |                                   | 浏归型(R)               |    |
|   |                                   |                      |    |
|   |                                   |                      |    |
|   |                                   |                      |    |
|   |                                   |                      |    |
|   |                                   |                      |    |
|   |                                   | 14 个项目               | N. |
|   |                                   |                      |    |
|   |                                   |                      |    |
|   |                                   | ト                    |    |
|   |                                   |                      |    |

图 5-13 证书导入向导

6. 在同级目录下,找到 RT1000.inf 右键选择"安装(I)";

| r 🚍 Jungo Connectivity |                           | T1000WinDriver_                                                                                                    | 2 > Driver                   |                                                                                                    |
|------------------------|---------------------------|----------------------------------------------------------------------------------------------------|------------------------------|----------------------------------------------------------------------------------------------------|
| 사망의 Loneederby         |                           | Eff:<br>difcapi.dll<br>rt1000<br>Tr1000<br>RT1000<br>RT1000<br>F ST1000<br>F System<br>S wdapi1<br>E wdrag<br>E wdrag | 前用(O) 安徳(1) 打印(P) 打开(S(P)    | 歩改日期 2006/11/2 2022/8/51 2022/8/51 2022/8/51 2022/8/51 2022/8/51 16/1/21 16/1/21 17 16/1/21 17 17 17 17 17 17 17 17 17 17 17 17 17 |
| · 印局 人体学输入设备           | 💭 此現編                     | indrv                                                                                                    | 还原以前的版本(V)                   | 16/1/5 1                                                                                                    |
| 및 UN-ION               | _ LUOHUIMING (D:)<br>→ 网络 | 🗟 windrv                                                                                                    | 发送到(N)<br>剪切(T)<br>复制(C)     | > 16/1/5 1                                                                                                    |
|                        |                           |                                                                                                    | 创建快速方式(S)<br>影除(D)<br>重命名(M) |                                                                                                    |

图 5-14 驱动安装

7. 在弹出的对话框中选择"安装";

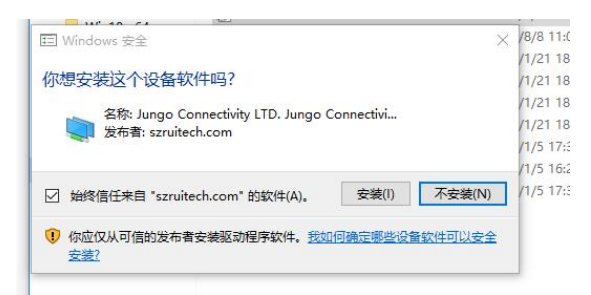

图 5-15 驱动安装提示

 安装成功,如图可以在"设备管理器"中找到 jungo 选项卡下的"RT1000" 和"WinDriver1210",到这里 RT1000 控制卡就可以正常使用了。

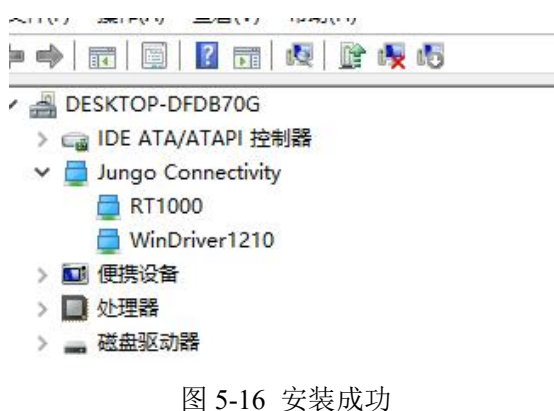

# 6 演示软件及使用

锐特公司为了方便用户尽快熟悉 RT1000 控制卡的运动功能和相关函数而配 套提供的一个演示软件 Motion。利用这个软件,用户既可以很快地熟悉 RT1000 控制卡的软硬件功能,又可以方便快捷地测试电机驱动电路和系统的运动性能。 当 RT1000 运动控制卡的软硬件正确地安装到 PC 机上后,即可运行 Motion 软件,软件启动界面如图 6-1 所示。

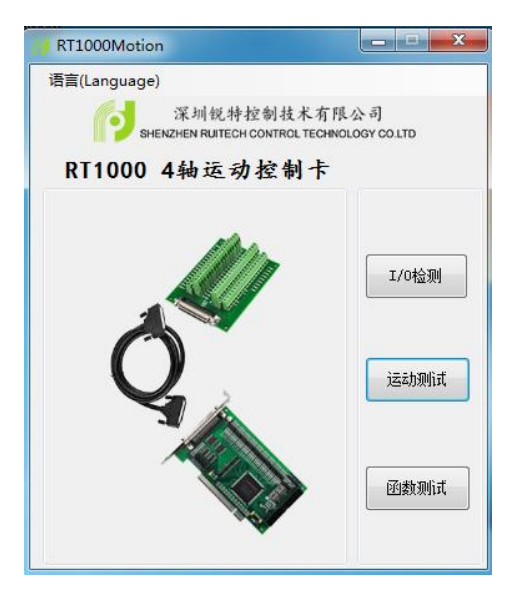

图 6-1 Motion 软件启动界面

Motion 启动界面上有三个操作按钮,其功能如下:

运动测试:单击该按钮,进入运动控制操作界面,可以进行各种运动的演示,如:回原点运动、连续运动、定长运动、直线插补运动等:

I/O 检测:单击该按钮,进入 I/O 检测界面,可以进行各输入口状态的检测,输出口测试;

退出:停止当前所有对软件进行的操作,退出 Motion 演示软件。

## 6.1 I/O 检测演示

进入 IO 检测界面,如图 6-2 所示,可以查看运动控制卡各轴的专用输入信号状态、通用输入信号状态和通用输出信号状态,并可控制每个通用输出信号的 电平。

| JI/O测试 |              |         |          |         |        | -     |
|--------|--------------|---------|----------|---------|--------|-------|
| 卡号:    | 1 • 注        | : 电平显示: | 😑 高电平    | 😑 低电平   | ● ALM≢ | i 效电斗 |
| 专用输入   | 端口电平         |         |          |         |        |       |
|        | EL+          | EL-     | ORG      | SD+     | SD-    | ALM   |
| 第0轴    | •            | •       | •        | •       | •      |       |
| 第1轴    | •            | •       | •        | •       | •      |       |
| 第2轴    | •            | •       | •        | •       | •      | •     |
| 第3轴    | •            | •       | •        | •       | •      | •     |
| 通用输入   | <b>尚口电</b> 平 |         |          |         |        |       |
| 第1位 🧲  | 第2位 🔵        | 第3位     | 第4位 🤇    | 第5位     | 第6位    | •     |
| 第7位 🧲  | 第8位 🔵        | 第9位 🤇   | 第10位 🤇   | 第11位    | 第12位   | ٠     |
| 第13位 🧲 | ) 第14位 🗲     | 第15位 🧲  | ) 第16位 🤇 | 第17位    | 第18位   |       |
| 第19位 🧲 | 第20位 🧲       | 第21位 🧲  | ) 第22位 🤇 | 第23位    | 9 第24位 | •     |
| 第25位 🧲 | ) 第26位 🧲     | 第27位 🧲  | ) 第28位 🤇 | 第29位    | 9 第30位 | •     |
| 第31位 🧲 | ) 第32位 🗲     |         |          |         |        |       |
| 通用输出   |              |         |          |         |        |       |
| 第1位    | 9 第2位        | 第3(     | ž 🔴 🗌    | 第4位 🔴 🔴 | 第5位    | •     |
| 第6位    | (第7位         | ) 🌀 第8f | ż 🍈 🗌    | 第9位 🔴   | 第10位   | •     |
| 第11位   | 9 第12位       | 第13     | 位 🥚 🕯    | 第14位    | 第15位   | •     |
| 第16位   | 9 第17位       | 第18     | 位 🔴 🔅    | 第19位 🔴  | 第20位   | •     |
| 第21位   | ● 第22位       | 第23     | 位 🔴 🔅    | 第24位 🔴  | 第25位   | •     |
| 第26位   | (第27位)       |         |          |         |        |       |

图 6-2 Motion I/O 测试界面

卡号选择: 多卡运行时, 用于选择要测试的卡号;

专用输入信号电平: 检测每个轴的专用信号状态;

通用输入信号电平:检测通用输入信号的电平状态(通用信号的前面 4 个用 来作为报警信号使用,在运动过程中触发报警所有轴急停); 通用输出信号控制和电平:控制通用输出信号,并显示当前各输出口的电平状态。通过单击显示为"第 X 位"的按钮,可以改变相应位的电平状态。 绿色表示该信号的电平为低电平,红色表示该信号的电平为高电平。

## 6.2 运动测试演示

进入运动测试操作界面,如图 6-3 所示,可以选择希望演示的运动功能,并 对该运动的各种参数进行设置。

| 5 运动控制                                                                                              |                                                                |                                             |                      |                        |                                    | _ <b>D</b> ×              |
|----------------------------------------------------------------------------------------------------|----------------------------------------------------------------|---------------------------------------------|----------------------|------------------------|------------------------------------|---------------------------|
| 运动轴选<br>卡号:                                                                                         | 择<br>☑ 第1轴<br>— 第3轴                                            | 运动方式逆<br>◎ 回原点<br>◎ 定长运                     | ¥¥<br>◎ 连续<br>动 ◎ 直线 | )运动<br>(<br>(插补)       | 泳中设置<br>脉冲模式<br>● 脉冲/方向<br>● 脉冲/脉冲 | 脉冲有效电平<br>● 下降沿有效 ○ 上升沿有效 |
| <ul><li>減速信号设置</li><li>● 使能</li><li>● 静止</li></ul>                                                  | 单轴运动参数说<br>初速度<br>第0轴 <sup>500</sup>                           | 股置<br>委 最大速度<br>10000                       | 加速时间<br>0.1          | 终点位置<br>4000           | 运行方向<br>📝 正                        | 速度曲线                      |
| 位移方式选择<br><ul> <li>         ・相对位移         <ul> <li>             ・             ・</li></ul></li></ul> | 第1轴 <sup>500</sup><br>第2轴 <sup>500</sup><br>第3轴 <sup>500</sup> | 10000                                       | 0.1<br>0.1<br>0.1    | 4000<br>4000<br>4000   | ♥ E<br>♥ E<br>♥ E                  | 启动                        |
| 速度曲线设置<br>T形 の S形                                                                                   | 直线插补设置<br>直线终点<br>第0轴 1000                                     | ā<br>初速度 100                                | 0<br>j               | 实时位置与速度<br>当前位置<br>第0轴 | g<br>土 当前速度                        | 停止                        |
| <ul><li>「振警信号设置</li><li>● 低电平有效 ○ 高电平有效</li></ul>                                                   | 第1轴     1000       第2轴     1000       第3轴     1000             | 最大速度 <sup>1000</sup><br>加速时间 <sup>0.1</sup> | i<br>00<br>i         | 第1轴<br>第2轴<br>第3轴      |                                    | 位置清零                      |

图 6-3 Motion 运动控制操作界面

操作界面介绍如下:

卡号选择: 多卡运行时, 选择控制卡卡号;

运动轴选择:选择运动控制的轴号;

单轴运动参数设置:对回原点、连续运动、定长运动各轴的运动参数进行设

置;

运动方式选择:选择要演示的运动类型; 直线插补参数设置:对插补运动的参数进行设置; 位移方式选择:选择运动的位移方式; 速度曲线选择:选择运动的速度曲线; 脉冲设置:可以根据驱动器的具体要求设置脉冲输出类型以及脉冲有效电平; 减速信号设置:设置减速信号是否有效。 报警信号设置:设置报警信号有效电平。

各按钮功能如下:

加载参数:加载软件中上次保存的参数设置为当前设置,第一次运行会加载 软件中默认保存的参数设置为当前设置;

保存参数:将当前界面中设置的参数信息保存到软件中;

启 动:按照当前的设置进行运动;

停 止:停止当前所有轴的运动;

位置清零:将"当前位置"中显示的各轴的位置设置为零。

## 6.3 函数测试演示

| 19 函数测试                                                                                                    |                                                      |                                                                  |                                                                   |
|----------------------------------------------------------------------------------------------------|------------------------------------------------------|------------------------------------------------------------------|-------------------------------------------------------------------|
| <ul> <li>初始化短数</li> <li>Rt1000BoardInit</li> <li>Rt1000BoardIose</li> <li>Rt1000SerlStatus</li> <li>Rt1000SetlStatus</li> <li>Rt1000StattSvHove</li> <li>Rt1000StartSvHove</li> <li>Rt1000Stargeed</li> </ul>                                                                                                | 描述<br>871000运动控<br>上进行应用软件开<br>等开发用户界面,并<br>处是对相关函数的 | 制函数库是一个运动控<br>发的方法:使用 C/C++、<br>行调用 RT 1000 函数库中的<br>则试,详细使用请参阅相 | 制API函数库, 在其基础 A.<br>Net、Visual Basic<br>对相关运动控制函数, 此<br>关例理和用户手册. |
| <ul> <li>■ Rt10000ecelStop</li> <li>■ Rt10001mediateStop</li> <li>● 点位运动函数</li> <li>● 点化过运动函数</li> <li>■ Rt10005tartTMove</li> <li>■ Rt10005tartSMove</li> <li>■ Rt10005tartSMove</li> <li>■ Rt10005tartSMove</li> <li>■ Rt10005tartSMove</li> <li>■ Rt10005tartSMove</li> <li>■ Rt10005tartSMove</li> </ul> | 参数设置<br>xxx<br>xxx                                   | xxx<br>xxx                                                       | xxx<br>xxx                                                        |
| RitboostartTaline<br>同時点回数<br>                                                                                                    | 功能测试<br>><br>(<)<br>清空                               | 启动测试                                                             | t.                                                                |

此功能便于用户快速查询并测试相关函数。 操作说明:

1.添加待测函数:选中左侧需要测试函数,单击功能测试区"--->",则将 待测函数加入至测试区,点击启动测试即可;

2.删除测试函数:选中功能测试文本框中的测试函数,点击"<---"即可删除所选的测试函数。

3.清空当前测试函数工作区:点击"清空",即可清除功能测试区全部测试 函数。

# 7 用户系统开发

## 7.1 基于 windows 平台的应用软件结构

锐特 RT1000 控制卡的机器控制系统框架如图 7-1 所示:

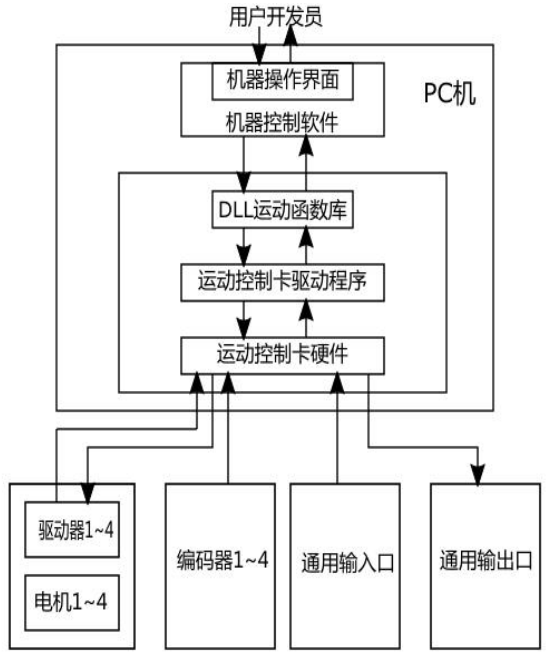

图 7-1 锐特控制卡的机器控制系统框架

从上面的示意图可以看出,控制系统的工作原理可以概述为:

1. 操作员的操作信息通过操作接口(包括显示屏和键盘)传递给机器控制 软件;

2. 机器控制软件将操作信息转化为运动参数并根据这些参数调用 DLL 库中运动函数;

3. 运动函数调用运动控制卡驱动程序发出控制指令给控制卡;

4. 运动控制卡再根据控制指令发出相应的控制信号(脉冲、方向信号) 给电 机驱动器;

5. 电机驱动器根据控制信号来驱动电机运动;

6. 电机的运动通过机械传动机构转化为机器的动作。

用户在开发应用软件(即机器控制软件)的过程中所需要做的就是针对上面 所说的第1步和第2步进行编程。锐特公司已提供支持 RT1000 运动控制卡的硬 件驱动程序和 DLL 运动函数库。这些函数提供了所有与运动控制相关的功能, 使用极为方便。用户不需要更多了解硬件电路的细节以及运动和插补的计算细节, 就能够使用 C、C++、Visual Basic 等程序语言调用这些函数来快速开发出自己 的应用软件。

# 8 附录

## 8.1 硬件信号接口表

## 8.1.1 接口 X1 引脚定义

如图 8-1 所示, X1 是 RT1000 电机控制、I/O 信号控制的主要接口,为 SCSI-II 型 68 针插座。

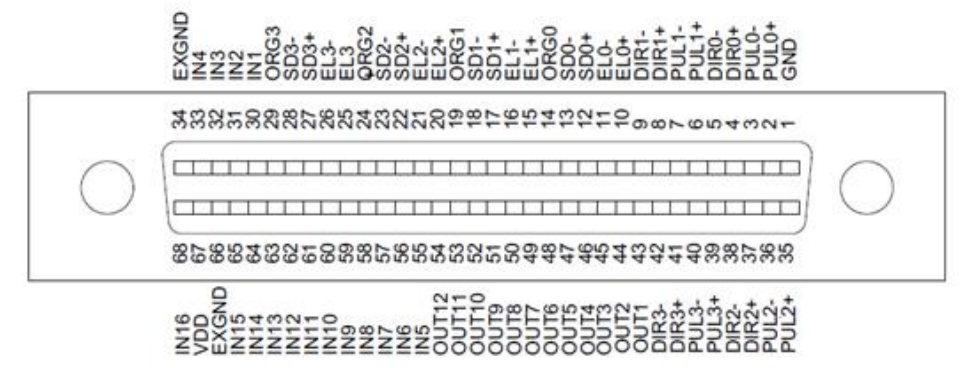

图 8-1 接口 X1 接口示例

表 8-1 接口 X1 引脚号与信号关系表

| 针脚 | 名称    | 说明               | 针脚 | 名称    | 说明             |
|----|-------|------------------|----|-------|----------------|
| 1  | GND   | 脉冲和方向信号地         | 35 | PUL2+ | 第 2 轴输出脉冲信号(+) |
| 2  | PUL0+ | 第 0 轴输出脉冲信号(+)   | 36 | PUL2- | 第 2 轴输出脉冲信号(-) |
| 3  | PUL0- | 第 0 轴输出脉冲信号(-)   | 37 | DIR2+ | 第 2 轴输出方向信号(+) |
| 4  | DIR0+ | 第 0 轴输出方向信号(+)   | 38 | DIR2- | 第 2 轴输出方向信号(-) |
| 5  | DIR0- | 第 0 轴输出方向信号(-)   | 39 | PUL3+ | 第 3 轴输出脉冲信号(+) |
| 6  | PUL1+ | 第 1 轴输出脉冲信号(+)   | 40 | PUL3- | 第 3 轴输出脉冲信号(-) |
| 7  | PUL1- | 第 1 轴输出脉冲信号(-)   | 41 | DIR3+ | 第 3 轴输出方向信号(+) |
| 8  | DIR1+ | 第 1 轴输出方向信号(+)   | 42 | DIR3- | 第 3 轴输出方向信号(-) |
| 9  | DIR1- | 第 1 轴输出方向信号(-)   | 43 | OUT1  | 隔离通用输出信号 1     |
| 10 | EL0+  | 隔离第 0 轴正向限位信号(+) | 44 | OUT2  | 隔离通用输出信号 2     |
| 11 | EL0-  | 隔离第 0 轴负向限位信号(-) | 45 | OUT3  | 隔离通用输出信号 3     |
| 12 | SD0+  | 隔离第 0 轴正向减速信号(+) | 46 | OUT4  | 隔离通用输出信号 4     |
| 13 | SD0-  | 隔离第 0 轴负向减速信号(-) | 47 | OUT5  | 隔离通用输出信号 5     |
| 14 | ORG0  | 隔离第 0 轴原点信号      | 48 | OUT6  | 隔离通用输出信号 6     |
| 15 | EL1+  | 隔离第 1 轴正向限位信号(+) | 49 | OUT7  | 隔离通用输出信号 7     |

其引脚号与信号的对应关系见表 8-1 所示:

| 针脚 | 名称    | 说明             | 针脚 | 名称    | 说明          |
|----|-------|----------------|----|-------|-------------|
| 16 | EL1-  | 隔离第1轴负向限位信号(-) | 50 | OUT8  | 隔离通用输出信号 8  |
| 17 | SD1+  | 隔离第1轴正向减速信号(+) | 51 | OUT9  | 隔离通用输出信号 9  |
| 18 | SD1-  | 隔离第1轴负向减速信号(-) | 52 | OUT10 | 隔离通用输出信号 10 |
| 19 | ORG1  | 隔离第1轴原点信号      | 53 | OUT11 | 隔离通用输出信号 11 |
| 20 | EL2+  | 隔离第2轴正向限位信号(+) | 54 | OUT12 | 隔离通用输出信号 12 |
| 21 | EL2-  | 隔离第2轴负向限位信号(-) | 55 | IN5   | 隔离通用输入信号 5  |
| 22 | SD2+  | 隔离第2轴正向减速信号(+) | 56 | IN6   | 隔离通用输入信号 6  |
| 23 | SD2-  | 隔离第2轴负向减速信号(-) | 57 | IN7   | 隔离通用输入信号 7  |
| 24 | ORG2  | 隔离第2轴原点信号      | 58 | IN8   | 隔离通用输入信号 8  |
| 25 | EL3+  | 隔离第3轴正向限位信号(+) | 59 | IN9   | 隔离通用输入信号 9  |
| 26 | EL3-  | 隔离第3轴负向限位信号(-) | 60 | IN10  | 隔离通用输入信号 10 |
| 27 | SD3+  | 隔离第 轴正向减速信号(+) | 61 | IN11  | 隔离通用输入信号 11 |
| 28 | SD3-  | 隔离第3轴负向减速信号(-) | 62 | IN12  | 隔离通用输入信号 12 |
| 29 | ORG3  | 隔离第3轴原点信号      | 63 | IN13  | 隔离通用输入信号 13 |
| 30 | IN1   | 隔离通用输入信号1      | 64 | IN14  | 隔离通用输入信号 14 |
| 31 | IN2   | 隔离通用输入信号 2     | 65 | IN15  | 隔离通用输入信号 15 |
| 32 | IN3   | 隔离通用输入信号 3     | 66 | EXGND | 外部电源地,输入    |
| 33 | IN4   | 隔离通用输入信号 4     | 67 | VDD   | 外部电源+24V,输入 |
| 34 | EXGND | 外部电源地, 输入      | 68 | IN16  | 隔离通用输入信号 16 |

注: 当需要使用 IO 信号时,如限位、原点等专用信号或通用 IO 信号时,请 务必在 67 脚和 66 脚输入+24VDC 电源(请不要将电源接反)。当要控制 IO 信 号时,仍需 67 脚与 66 脚输入外部+24VDC 电源。

## 8.1.2 接口 X3 引脚定义

RT1000运动控制卡中接口 X3 是多卡同时启动、同时停止、同时减速信号 输入/输出口。其示意图如图 8-2 所示:

| VCC    | STA | STP | STA | STP | GND         | 10 |  |
|--------|-----|-----|-----|-----|-------------|----|--|
| 9      | 2   | 4   | 3   | 2   | <del></del> |    |  |
|        |     |     |     |     |             |    |  |
| RT1000 |     |     |     |     |             |    |  |

图 8-2 X3 接口示意图 其针脚号和针脚名定义见表 8-2 所示: 表 8-2 接口 X3 引脚号和信号关系表

| 序号 | 名称  | 说 明         |  |  |  |  |  |
|----|-----|-------------|--|--|--|--|--|
| 1  | GND | 电源地         |  |  |  |  |  |
| 2  | STP | 同时停止信号输入/输出 |  |  |  |  |  |
| 3  | STA | 同时启动信号输入/输出 |  |  |  |  |  |
| 4  | STP | 同时停止信号输入/输出 |  |  |  |  |  |
| 5  | STA | 同时启动信号输入/输出 |  |  |  |  |  |
| 6  | VCC | 3.3V电压      |  |  |  |  |  |

## 8.1.3 接口 J1 引脚定义

RT1000 卡中有扩展 IO 口的接口,但需经接口转接线转成接口 J1 使用,且 其上所有 IO 口都为非隔离的通用输入输出口。其示意图如图 8-3 所示:

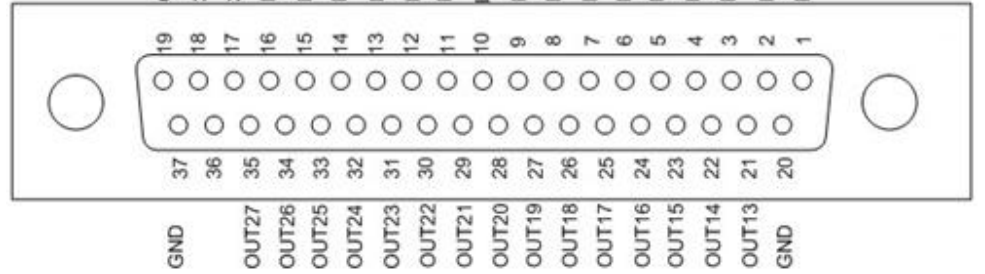

图 8-3 RT1000 转接口 J1 示意图

#### 其针脚号和针脚名定义见表 8-3 所示:

|    |      |     |             |    | ,     |     |             |
|----|------|-----|-------------|----|-------|-----|-------------|
| 脚号 | 名称   | I/O | 功能          | 脚号 | 名称    | I/O | 功能          |
| 1  | IN17 | Ι   | 非隔离通用输入信号17 | 20 | GND   | 0   | PC 电源地,输出   |
| 2  | IN18 | Ι   | 非隔离通用输入信号18 | 21 | OUT13 | Ο   | 非隔离通用输出信号13 |
| 3  | IN19 | Ι   | 非隔离通用输入信号19 | 22 | OUT14 | 0   | 非隔离通用输出信号14 |
| 4  | IN20 | Ι   | 非隔离通用输入信号20 | 23 | OUT15 | 0   | 非隔离通用输出信号15 |
| 5  | IN21 | Ι   | 非隔离通用输入信号21 | 24 | OUT16 | 0   | 非隔离通用输出信号16 |
| 6  | IN22 | Ι   | 非隔离通用输入信号22 | 25 | OUT17 | 0   | 非隔离通用输出信号17 |
| 7  | IN23 | Ι   | 非隔离通用输入信号23 | 26 | OUT18 | 0   | 非隔离通用输出信号18 |
| 8  | IN24 | Ι   | 非隔离通用输入信号24 | 27 | OUT19 | 0   | 非隔离通用输出信号19 |
| 9  | IN25 | Ι   | 非隔离通用输入信号25 | 28 | OUT20 | 0   | 非隔离通用输出信号20 |
| 10 | IN26 | Ι   | 非隔离通用输入信号26 | 29 | OUT21 | 0   | 非隔离通用输出信号21 |
| 11 | IN27 | Ι   | 非隔离通用输入信号27 | 30 | OUT22 | 0   | 非隔离通用输出信号22 |
| 12 | IN28 | Ι   | 非隔离通用输入信号28 | 31 | OUT23 | 0   | 非隔离通用输出信号23 |
| 13 | IN29 | Ι   | 非隔离通用输入信号29 | 32 | OUT24 | 0   | 非隔离通用输出信号24 |

表 8-3 RT1000 转接口 J1 引脚号和信号关系表

| 脚号 | 名称   | I/O | 功 能         | 脚号 | 名称    | I/O | 功 能         |
|----|------|-----|-------------|----|-------|-----|-------------|
| 14 | IN30 | Ι   | 非隔离通用输入信号30 | 33 | OUT25 | 0   | 非隔离通用输出信号25 |
| 15 | IN31 | Ι   | 非隔离通用输入信号31 | 34 | OUT26 | 0   | 非隔离通用输出信号26 |
| 16 | IN32 | Ι   | 非隔离通用输入信号32 | 35 | OUT27 | 0   | 非隔离通用输出信号27 |
| 17 | 3.3V | 0   | PC电源,输出     | 36 | _     |     | 未用          |
| 18 | 3.3V | 0   | PC电源,输出     | 37 | GND   | 0   | PC电源地,输出    |
| 19 | GND  | 0   | PC电源地,输出    |    |       |     |             |

为方便用户使用 RT1000 的扩展 IO 口, 锐特公司提供了专用的光电隔离接 线板 RT-CNC37, 使用 RT-CNC37 接线板后可实现 RT1000 扩展 IO 接口的输入 输出信号全部光电隔离,其 RT-CNC37 接线板的引脚号与信号关系如表 8-4 所示:

| 引脚号  | 信号名称  | I/O | 功 能         | 引脚号   | 信号名称  | I/O | 功 能        |
|------|-------|-----|-------------|-------|-------|-----|------------|
| IN1  | IN17  | Ι   | 隔离后的通用输入17  | OUT1  | OUT13 | 0   | 隔离后的通用输出13 |
| IN2  | IN18  | Ι   | 隔离后的通用输入18  | OUT2  | OUT14 | 0   | 隔离后的通用输出14 |
| IN3  | IN19  | Ι   | 隔离后的通用输入19  | OUT3  | OUT15 | 0   | 隔离后的通用输出15 |
| IN4  | IN20  | Ι   | 隔离后的通用输入20  | OUT4  | OUT16 | 0   | 隔离后的通用输出16 |
| IN5  | IN21  | Ι   | 隔离后的通用输入21  | OUT5  | OUT17 | 0   | 隔离后的通用输出17 |
| IN6  | IN22  | Ι   | 隔离后的通用输入22  | OUT6  | OUT18 | 0   | 隔离后的通用输出18 |
| IN7  | IN23  | Ι   | 隔离后的通用输入23  | OUT7  | OUT19 | 0   | 隔离后的通用输出19 |
| IN8  | IN24  | Ι   | 隔离后的通用输入24  | OUT8  | OUT20 | 0   | 隔离后的通用输出20 |
| IN9  | IN25  | Ι   | 隔离后的通用输入25  | OUT9  | OUT21 | 0   | 隔离后的通用输出21 |
| IN10 | IN26  | Ι   | 隔离后的通用输入26  | OUT10 | OUT22 | 0   | 隔离后的通用输出22 |
| IN11 | IN27  | Ι   | 隔离后的通用输入27  | OUT11 | OUT23 | 0   | 隔离后的通用输出23 |
| IN12 | IN28  | Ι   | 隔离后的通用输入28  | OUT12 | OUT24 | 0   | 隔离后的通用输出24 |
| IN13 | IN29  | Ι   | 隔离后的通用输入29  | OUT13 | OUT25 | 0   | 隔离后的通用输出25 |
| IN14 | IN30  | Ι   | 隔离后的通用输入30  | OUT14 | OUT26 | 0   | 隔离后的通用输出26 |
| IN15 | IN31  | Ι   | 隔离后的通用输入31  | OUT15 | OUT27 | 0   | 隔离后的通用输出27 |
| IN16 | IN32  | Ι   | 隔离后的通用输入32  | OUT16 | 未用    | _   | 未用         |
| EGND | EXGND | Ι   | 外部电源地, 输入   | EGND  | EXGND | Ι   | 外部电源地, 输入  |
| +24V | VDD   | Ι   | 外部电源+24V,输入 | EGND  | EXGND | Ι   | 外部电源地, 输入  |

表 8-4 RT-CNC37 引脚与 RT1000 转接口 J1 信号关系表

## 8.2 运动控制函数

RT1000运动控制函数库是一个运动控制 API 函数库,在其基础上进行应用 软件开发的方法:使用 C/C++、Visual Basic 等开发用户界面,并调用 RT1000 函数库中的相关运动控制函数,就可以对多轴自动化设备进行精确、高速、协调

的控制。

RT100运动控制卡的运动控制函数库共有 10 类 24 个函数,各函数分类列表 如下:

## 8.2.1 函数列表

| 函数类别        | 函数名                    | 描 述                   |  |  |
|-------------|------------------------|-----------------------|--|--|
|             | Rt1000BoardInit        | 初始化控制卡                |  |  |
| 初始化函数       | Rt1000BoardClose       | 关闭控制卡                 |  |  |
| 脉冲模式设置函数    | Rt1000SetPlsOutmode    | 设定脉冲输出模式              |  |  |
|             | Rt1000StartTvMove      | 以梯形速度曲线控制一个轴连续运动      |  |  |
|             | Rt1000StartSvMove      | 以 S 形速度曲线控制一个轴连续运动    |  |  |
| 连续运动函数      | Rt1000GetSpeed         | 读取指定轴的脉冲输出速度          |  |  |
| 足头运动团效      | Rt1000ChangeSpeed      | 改变指定轴的脉冲输出速度          |  |  |
|             | Rt1000ImmediateStop    | 以梯形或 S 形急停一个轴         |  |  |
|             | Rt1000DecelStop        | 以梯形或 S 形减速停止一个轴       |  |  |
|             | Rt1000StartTMove       | 以梯形速度曲线控制相对坐标的点位运动    |  |  |
|             | Rt1000StartTaMove      | 以梯形速度曲线控制绝对坐标的点位运动    |  |  |
| 单 细 运 动 凼 数 | Rt1000StartSMove       | 以S形速度曲线控制相对坐标的点位运动    |  |  |
|             | Rt1000StartSaMove      | 以S形速度曲线控制绝对坐标的点位运动    |  |  |
| 古代坛社丞粉      | Rt1000StartTLine       | 任意 2、3、4 轴相对坐标的直线插补运动 |  |  |
| 且线油种图数      | Rt1000StartTaLine      | 任意 2、3、4 轴绝对坐标的直线插补运动 |  |  |
| 回原点函数       | Rt1000HomeMove         | 回原点运动                 |  |  |
| 运动状态检测函数    | Rt1000CheckDone        | 检测当前运动状态              |  |  |
| 读取指令位置      | Rt1000GetCommandPos    | 读取指令位置计数器值            |  |  |
| 取函数         | Rt1000SetCommandPos    | 设置指令位置计数器值            |  |  |
|             | Rt1000OutBit           | 通用输出口输出               |  |  |
| 通用IO接口函数    | Rt1000InBit            | 读取通用输入口状态             |  |  |
|             | Rt1000GetOutbit        | 读取通用输出口状态             |  |  |
|             | Rt1000SetSd            | 设置减速开关是否有效            |  |  |
| 专用 IO 接口函数  | Rt1000GetAxisStatus    | 读取指定轴的所有输入状态          |  |  |
|             | Rt1000SetAxisAlm_Level | 设置报警信号有效电平            |  |  |
| 报警信号有效电平    | Rt1000GetAxisAlm_Level | 读取报警信号有效电平            |  |  |

## 8.2.2 函数说明

### 8.2.2.1 初始化函数

#### DWORD Rt1000BoardInit (void)

功 能:为控制卡分配系统资源,并初始化控制卡。
参 数:无。
返回值:卡数:0~12,其中0表示没有卡。
DWORD Rt1000BoardClose (void)
功 能:关闭控制卡,释放系统资源。
参 数:无。
返回值:正确:返回 0;
错误:返回相关错误码。

#### 8.2.2.2 脉冲输出设置函数

DWORD Rt1000SetPlsOutmode (short axis, short pls\_outmode)

功 能:设置控制卡脉冲输出模式,用户可以根据驱动器具体接收脉冲的模式来选择控制卡的不同脉冲输出模式。

参数: axis: 轴号。范围 0~(n×4-1), n 为卡数。
pls\_outmode: 脉冲输出模式:
0: pulse/dir 模式, 脉冲上升沿有效;
1: pulse/dir 模式, 脉冲下降沿有效;
2: CW/CCW 模式, 脉冲上升沿有效;
3: CW/CCW 模式, 脉冲下降沿有效。
返回值: 正确: 返回 0;
错误: 返回相关错误码。

#### 8.2.2.3 连续运动函数

DWORD Rt1000StartTvMove (short axis, long StrVel, Long MaxVel, double Tacc)

功 能: 以梯形速度曲线控制指定轴至运行速度,并以运行速度连续运行。

参数: axis: 轴号,范围 0~(n×4-1), n 为卡数。
 StrVel: 初始速度,单位: pps;
 MaxVel: 运行速度,单位: pps,其值的正负表示运动方向;
 Tacc: 加速时间,单位: s。

返回值: 正确: 返回 0; 错误: 返回相关错误码。

DWORD Rt1000StartSvMove (short axis, long StrVel, Long MaxVel, double

Tacc)

功 能:以S形速度曲线控制指定轴至运行速度,并以运行速度连续运行。

参数: axis: 轴号,范围 0~(n×4-1), n 为卡数;
 StrVel: 初始速度,单位: pps;
 MaxVel: 运行速度,单位: pps,其值的正负表示运动方向;
 Tace: 加速时间,单位: s。

返回值: 正确: 返回 0; 错误: 返回相关错误码。

#### DWORD Rt1000GetSpeed (short axis)

功 能:读取指定轴当前脉冲输出速度; 参 数: axis: 轴号,范围 0~(n×4-1), n 为卡数。 返回值:指定轴当前的运动速度,单位 pps。

#### DWORD Rt1000ChangeSpeed (short axis, long NewVel)

参数: axis: 轴号,范围 0~(n×4-1), n 为卡数; NewVel: 新设置的速度,单位: pps,取值范围: 1~409550;
返回值: 正确: 返回 0;
错误: 返回相关错误码。

#### 注意:

Rt1000ChangeSpeed 函数变速后的速度与实际设定速度之间有一个允许的误差, 误差值为 0~50pps, 具体的误差值与当前速度及速度改变量  $\Delta V$  有关, 其绝对值  $|\Delta V|$ 越小, 则误差越小。

#### DWORD Rt1000DecelStop (short axis)

功 能: 减速停止指定轴脉冲输出。 参 数: axis: 轴号, 范围 0~(n×4-1), n 为卡数。 返回值: 正确: 返回 0; 错误: 返回相关错误码。

DWORD Rt1000ImmediateStop (short axis)

功 能:急停指定轴脉冲输出。 参 数: axis: 轴号: 0~(n×4-1), n 为卡数。 返回值: 正确: 返回 0; 错误: 返回相关错误码。

### 8.2.2.4 点位运动函数

DWORD Rt1000StartTMove (short axis, long Dist, long StrVel, long MaxVel, double Tacc)

功 能: 以梯形速度曲线控制指定轴至运行速度, 并以相对坐标运行一定距 离。

参数: axis: 轴号,范围 0~(n×4-1), n 为卡数。
 Dist: 相对运动距离,单位: pulse,其值的正负表示运动方向;
 StrVel: 初始速度,单位: pps;
 MaxVel: 运行速度,单位: pps;
 Tace: 加速时间,单位: s。
 返回值: 正确: 返回 0;

错误:返回相关错误码。

DWORD Rt1000StartTaMove (short axis, long Pos, double StrVel, double MaxVel, double Tacc)

功 能: 以梯形速度曲线控制指定轴至运行速度, 并以绝对坐标运行一段指 定距离。

 参数: axis: 轴号,范围 0~(n×4-1),n 为卡数; Pos: 绝对运动位置,单位: pulse; StrVel: 初始速度,单位: pps; MaxVel: 运行速度,单位: pps; Tacc: 加速时间,单位: s。
 返回值: 正确: 返回 0; 错误: 返回相关错误码。

DWORD Rt1000StartSMove (short axis, long Dist, long StrVel, long MaxVel, double Tacc)

功 能: 以 S 形速度曲线控制指定轴至运行速度,并以相对坐标运行一段 指定距离;

参 数: axis: 轴号,范围 0~(n×4-1), n 为卡数;
 Dist: 相对运动距离,单位: pulse,其值的正负表示运动方向;
 StrVel: 初始速度,单位: pps;
 MaxVel: 运行速度,单位: pps;
 Tacc: 加速时间,单位: s。
 返回值: 正确: 返回 0;
 错误: 返回相关错误码。

DWORD Rt1000StartSaMove (short axis, long Pos, long StrVel, long MaxVel, double Tacc)

功 能:以S形速度曲线控制指定轴至运行速度,并以绝对坐标运行一段指 定距离。

参数: axis: 轴号,范围 0~(n×4-1), n 为卡数; Pos: 绝对运动位置,单位: pulse; StrVel: 初始速度,单位: pps; MaxVel: 运行速度,单位: pps; Tacc: 加速时间,单位: s。
返回值: 正确: 返回 0; 错误: 返回相关错误码。 注意:

点位运动中的运动距离的设置不应超过 2^24-1,具体来说就是对于相对运动来说 dist 值的设置范围为±2^24-1;对于绝对运动来说,则要参考当前位置的数值,确保当前位置和设置的 pos 值的差值在 2^24-1 之内。

### 8.2.2.5 直线插补函数

DWORD Rt1000StartTLine (short TotalAxis,short \*AxisArray, short\*DistArray, long StrVel, long MaxVel, double Tacc)

功 能: 启动多轴相对坐标的直线插补。
参 数: TotalAxis: 插补轴数,范围 2~4;
\*AxisArray, AxisArray: 轴号列表;
\*DistArray, DistArray: 对应轴号列表各轴的相对坐标的距离列表 StrVel: 初始速度,单位: pps;
MaxVel: 运行速度,单位: pps;
Tacc: 加速时间,单位: s。
返回值: 正确: 返回 0;
错误: 返回相关错误码。

DWORD Rt1000StartTaLine(short TotalAxis, short \*AxisArray, short\*PosArray, long StrVel, long MaxVel, double Tacc)

- 功 能: 启动多轴绝对坐标的直线插补。
- 参数: TotalAxis: 插补轴数,范围 2~4;
  \*AxisArray, AxisArray: 轴号列表;
  \*PosArray, PosArray: 对应轴号列表各轴的绝对坐标的位置列表;
  StrVel: 初始速度,单位: pps;
  MaxVel: 运行速度,单位: pps;
  Tacc: 加速时间,单位: s。
  返回值: 正确: 返回 0;
  错误: 返回相关错误码。

#### 8.2.2.6 回原点函数

DWORD Rt1000HomeMove (short axis, long StrVel, long MaxVel, double Tacc) 功 能: 启动指定轴进行回原点运动。

- 参 数: axis: 轴号, 范围 0~(n×4-1), n 为卡数。 StrVel: 回原点运动初始速度, 单位: pps; MaxVel: 回原点运动速度, 负值表示往负方向找原点, 正值表示 往正方向找原点, 单位: pps; Tacc: 加速时间, 单位: s。
- 返回值: 正确: 返回 0; 错误: 返回相关错误码。

#### 8.2.2.7 运动状态检测函数

#### DWORD Rt1000CheckDone (short axis)

- 功 能: 检测指定轴的运动状态。
- 参 数: axis: 轴号, 范围 0~(n×4-1), n 为卡数。
- 返回值: 0: 正在运行;
  - 1: 脉冲输出完毕停止;
  - 2: 指令停止(如调用了 Rt1000DecelStop 函数);
  - 3: 遇限位停止;
  - 4: 遇原点停止。

注 意: 1、当指定轴遇限位信号停止时,Rt1000CheckDone 函数返回 3, 若限位信号撤去,Rt1000CheckDone 函数返回值变为 1;

2、当指定轴遇原点信号停止时,Rt1000CheckDone 函数返回4, 若原点信号撤去,Rt1000CheckDone 函数返回值变为1。

### 8.2.2.8 指令位置设定和读取函数

DWORD Rt1000GetCommandPos (short axis)

功 能:读取指令位置计数器计数值。

参 数: axis: 轴号, 范围 0~(n×4-1), n 为卡数。

返回值:指定轴当前指令位置计数器值,单位:pulse。

#### DWORD Rt1000SetCommandPos (short axis, double Pos)

- 功 能:设置指令位置计数器计数值。
- 参数: axis: 轴号,范围 0~(n×4-1), n 为卡数。
   Pos: 设置指令位置计数器值,单位: pulse。
   返回值: 正确: 返回 0:
- 错误:返回相关错误码。

### 8.2.2.9 通用 I/0 接口函数

#### DWORD Rt1000OutBit (short BitNo, short BitData)

- 功 能:输出通用输出信号。
- 参 数: BitNo: 表示要输出的通用输出口的位号, 范围参考表 8-5 及表 8-6; BitData: 输出信号: 0-表示低电平;

1- 表示高电平。

返回值:正确:返回 0;

错误:返回相关错误码。

注: 多卡 IO 位号分配说明, 如表 8-5 和 8-6 所示:

|    | 通用输出口           | 通用输入口           |
|----|-----------------|-----------------|
| 卡1 | 1~27            | 1~32            |
| 卡2 | 32+(1~27)       | 32+(1~32)       |
| 卡3 | 64+(1~27)       | 64+(1~32)       |
| ≒n | (n-1)*32+(1~27) | (n-1)*32+(1~32) |

表 8-5 RT1000 多卡 IO 位号分配

#### 表 8-6 RT1000 多卡 IO 位号分配

|    | 通用输出口           | 通用输入口           |
|----|-----------------|-----------------|
| 卡1 | 1~12            | 1~16            |
| 卡2 | 12+(1~12)       | 16+(1~16)       |
| 卡3 | 24+(1~12)       | 32+(1~16)       |
| ≒n | (n-1)*12+(1~12) | (n-1)*16+(1~16) |

#### DWORD Rt1000InBit (short BitNo)

功 能:读取通用输入信号状态。

参 数: BitNo: 表示要读取的通用输入口的位号, 范围参考表 8-5 及表 8-6; 返回值: 输入口状态: 0-表示低电平;

1-表示高电平。

#### DWORD Rt1000GetOutbit (short BitNo)

功 能:读取通用输出信号状态。
参 数: BitNo:通用输出口位号,范围参考表 8-5 及表 8-6;
返回值:输出口状态:0-表示低电平;
1-表示高电平。

### 8.2.2.10 专用 I/0 接口函数

DWORD Rt1000SetSd (short axis, short SdMode)

- 功 能:设置减速信号是否使能。
- 参数: axis: 轴号, 范围 0~(n×4-1), n 为卡数。
  - SdMode: 减速使能模式
    - 0: SD 信号无效;
    - 1: SD 信号有效。
- 返回值:正确:返回0;
  - 错误:返回相关错误码。

#### DWORD Rt1000GetAxisStatus (short axis)

功 能:读取指定轴的专用接口信号状态,包括 EL+、EL-、STP、STA、SD+、SD-等信号状态。

参 数: axis: 轴号, 范围 0~(n×4-1), n 为卡数。

返回值:指定轴专用信号接口状态,取低字节,其二进制位号与信号的对应 关系如表 8-7 所示:

| 位号 | 信号  | 电平         |  |  |
|----|-----|------------|--|--|
| 0  | -EL | 0: 高, 1: 低 |  |  |
| 1  | +EL | 0: 高, 1: 低 |  |  |
| 2  | ORG | 0: 高, 1: 低 |  |  |
| 3  | STP | 0: 高, 1: 低 |  |  |
| 4  | STA | 0: 高, 1: 低 |  |  |
| 5  | -SD | 0: 高, 1: 低 |  |  |
| 6  | +SD | 0: 高, 1: 低 |  |  |
| 7  | 保留  | 保留         |  |  |

表 8-7 返回值的位号与信号对应表

## 8.2.2.11 报警信号有效电平函数

DWORD Rt1000SetAxisAlm\_Level(short Cardno, short AxisNum, short AlmLogic)

- 功 能:设置报警信号有效电平。
- 参数: Cardno: 卡号,范围 0~n,n 为卡数。 AxisNum: 轴号,范围[0~3] AlmLogic: 有效电平 0: 低电平有效; 1: 高电平有效。
- 返回值: 正确: 返回 0; 错误: 返回相关错误码。

DWORD Rt1000GetAxisAlm\_Level(short Cardno,short AxisNum,short\* AlmLogic)

- 功 能:获取报警信号有效电平。
- 参数: Cardno: 卡号,范围 0~n,n 为卡数。
   AxisNum: 轴号,范围[0~3]
   AlmLogic: 指向获取到的有效电平
   0: 低电平有效;
   1: 高电平有效。
   返回值: 正确: 返回 0;
  - 错误:返回相关错误码。

## 8.2.3 错误码说明

| Enum                       | 值     | 说明         |
|----------------------------|-------|------------|
| RETURN_SUCCESS             | 0     | 返回成功       |
| ERROR_SPEEDDIR             | 10005 | 速度参数为负     |
| ERROR_RUNNING              | 10008 | 运动运行错误     |
| ERROR_PLSOUTMODE           | 10009 | 脉冲速出模式设置错误 |
| ERROR_CARDNUM              | 10010 | 卡号错误       |
| ERROR_OTHER                | 10011 | 其他错误       |
| ERROR_CARDNOFIND           | 10012 | 未找到卡       |
| ERROR_PARAMETER            | 10013 | 函数参数错误     |
| ERROR_CARDTYPE             | 10014 | 卡类型错误      |
| ERROR_INVALID_HANDLE_VALUE | 10015 | 设备驱动句柄无效   |
| ERROR_WINDRV_VERSION       | 10016 | 驱动版本错误     |
| ERROR_WD_FUNCTION          | 10017 | 驱动函数执行粗欧文  |
| ERROR_SHAREMEN_AND_MUTEX   | 10018 | 共享内存错误     |
| ERROR_OPEN_CARD            | 10019 | 驱动开卡失败错误   |
| ERROR_ADDRMEN_INIT         | 10020 | 地址空间初始化错误  |
| ERROR_MOVE_POSITION        | 10021 | 点位运动距离过大错误 |